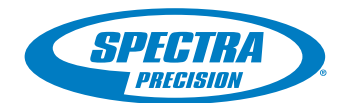

# **FAST Survey Software**

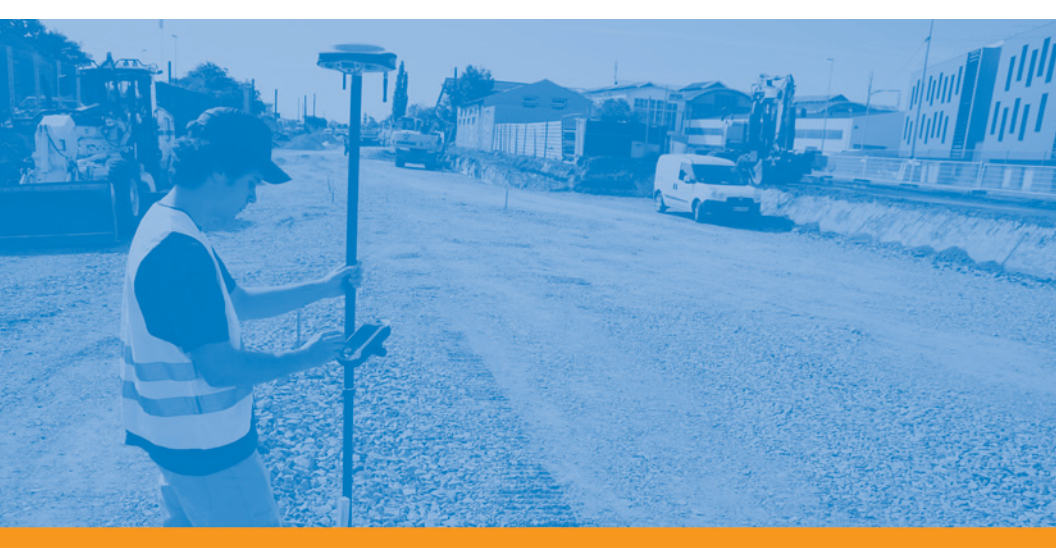

Kurzanleitung

#### Urheberrecht

Copyright 2010-2011 Ashtech SAS. Alle Rechte vorbehalten.

#### Warenzeichen

Alle in dieser Veröffentlichung genannten Produktund Markennamen sind Warenzeichen ihrer jeweiligen Inhaber.

#### ASHTECH PROFESSIONAL PRODUCTS - BES-CHRÄNKTE GARANTIE (Nord-, Mittel- und Südamerika)

Ashtech garantiert, dass ihre GPS Empfänger und die Hardware-Zubehörteile keine Material- und Herstellungsfehler aufweisen, und leistet, gemäß unseren veröffentlichten Spezifizierungen, für das Produkt vom Datum des ursprünglichen Kaufs an Garantie auf eine Jahr oder für einen allfälligen, durch das Gesetz geforderten, längeren Zeitraum. DIESE GARAN-TIE BEZIEHT SICH NUR AUF DEN

URSPRÜNGLICHEN KÄUFER DIESES PRODUKTS.

Im Fall eines Defekts wird Ashtech das Hardware-Produkt nach eigenem Ermessen entweder reparieren oder ersetzen, ohne dem Käufer Ersatzteile oder Arbeitszeit in Rechnung zu stellen. Für das reparierte oder ersetzte Produkt wird eine Garantie von 90 Tagen ab dem Rücksendedatum, mindestens aber bis zum Ablauf der ursprünglichen Garantie, gewährt. Ashtech sichert zu, dass die Softwareprodukte oder in Hardwareprodukten enthaltene Software ab dem Versanddatum 30 Tage in den Medien fehlerfrei sind und dass sie im Wesentlichen der dann gültigen Anwenderdokumentation entsprechen, die mit der Software (einschließlich deren Aktualisierungen) geliefert wurde). Ashtech ist einzig zur Korrektur oder dem Ersatz der Medien oder der Software verpflichtet, so dass sie der dann gültigen Anwenderdokumentation im Wesentlichen entsprechen. Ashtech sicher nicht zu, dass die Software den Anforderungen des Käufers entspricht, oder dass ihr Betrieb unterbrechungsfrei, fehlerfrei oder frei von Viren bleibt. Der Käufer übernimmt für die Benutzung der Software das volle Risiko.

DAS AUSSCHLIESSLICHE RECHTSMITTEL DES KÄUFERS UNTER DIESER GARANTIE ODER UNT-ER EINER IMPLIZITEN GARANTIE IST, JE NACH ENTSCHEIDUNG VON ASHTECH, AUF REPARATUR ODER ERSATZ DES EMPFÄNGERS ODER DER ZUBEHÖRTEILE BESCHRÄNKT, DIE VON DIESER GARANTIE ABGEDECKT SIND. REPARATUREN IM RAHMEN DIESER GARANTIE DÜRFEN NUR IN EI-NEM VON ASHTECH AUTORISIERTEN KUNDENDI-ENSTZENTRUM DURCHGEFÜHRT WERDEN. JEDE REPARATUR DURCH EIN NICHT VON ASHTECH AUTORISIERTES KUNDENDIENSTZENTRUM FÜH-RT ZUM ERLÖSCHEN DER GARANTIE.

Um Garantieleistungen zu erhalten, muss der Käufer vor dem Versand eine Materialrückgabe-Authorisierungsnummer (RMA) einholen, unter der Telefonnummer 800-229-2400 (option #1)(USA) oder 408 615 3981 (International) oder über eine Online-Reparaturanforderung unter http:// www.ashtech.com/en/support/rma.asp. Der Käufer muss das Produkt frei mit einer Kopie der Originalquittung an die von Ashtech mit der RMA-Nummer ausgegebene Adresse schicken. Die Adresse des Käufers und die RMA-Nummer müssen deutlich lesbar außen auf dem Paket angebracht werden.

Ashtech behält sich das Recht vor, kostenlosen Service zu verweigern, wenn der Kaufnachweis nicht vorgelegt wird, oder die in ihm enthaltenen Informationen unvollständig oder unleserlich sind, oder wenn die Seriennummer verändert oder entfernt wurde. Ashtech haftet nicht für Verluste oder Schäden am Produkt, die während des Lieferwegs des Produkts oder bei seiner Einsendung zur Reparatur auftreten. Der Abschluss einer Transportversicherung wird empfohlen. Ashtech empfiehlt einen nachvollziehbaren Lieferweg wie UPS oder FedEx für die Rücksendung des Produkts zum Service.

MIT AUSNAHME DER HIER GENANNTEN EINGE-SCHRÄNKTEN HAFTUNG WERDEN ALLE SONSTI-GEN AUSDRÜCKLICHEN ODER IMPLIZITEN GARANTIEN EINSCHLIESSLICH DER ZUSAGE DER EIGNUNG FÜR EINEN BESTIMMTEN ZWECK ODER DER NICHTBEEINTRÄCHTIGUNG SOWIE, SOWEIT ANWENDBAR, IMPLIZITE GARANTIEN AUS AR-TIKEL 35 DER KONVENTION DER VEREINTEN NA-TIONEN ÜBER DEN INTERNATIONALEN WARENKAUF, HIERMIT AUSGESCHLOSSEN. Einige nationale, Staats-, oder lokale Gesetze gestatten keinen Ausschluss oder Einschränkungen bei Nebenoder Folgeschäden. In solchen Fällen trifft die obige Einschränkung oder der Ausschluss nicht auf Sie zu.

Folgendes ist von der Garantie ausgeschlossen: (1) regelmäßige Wartung und Reparatur oder Ersatz von Teilen aufgrund normaler Abnutzung; (2) Batterien und Verzierungen; (3) Installationen oder Defekte aufgrund der Installation; (4) jeder Schaden, durch (i) den Versand, Zweckentfremdung, Missbrauch, Nachlässigkeit, Eingriffe, oder nicht ordnungsgemäße Anwendung; (ii) Unglücke wie Feuer, Flut, Wind und Blitzschlag; (iii) nicht autorisierte Hinzufügungen oder Modifizierungen; (5) einen von einem nicht durch Ashtech autorisierten Kundendienstzentrum durchgeführten oder versuchten Service; (6) Produkte, Komponenten oder Teile, die nicht von Ashtech hergestellt wurden; (7) dass der Empfänger frei von jedem Anspruch aus der Verletzung eines Patents, einer Handelsmarke, eines Copyrights oder anderen Eigentumsrechts einschließlich von Berufsgeheimnissen ist; und (8) jeder Schaden aufgrund eines Unfalls, der durch ungenaue Satellitenübertragungen entsteht. Ungenaue Übertragungen können durch Veränderungen der Position, des Betriebszustands oder der Geometrie eines Satelliten oder durch Veränderungen an dem Empfänger auftreten, die durch eine Veränderung an dem GPS erforderlich werden können. (Anmerkung: Ashtech GPS Empfänger verwenden zum Empfang der Daten über Position, Geschwindigkeit und Zeit GPS oder GPS+GLONASS. GPS wird von der US-Regierung betrieben; GLONASS ist das globale Satelliten-Navigationssystem der Russischen Föderation. Beide sind allein für Fehlerfreiheit und Wartung des jeweiligen Systems zuständig. Bestimmte Bedingungen können Ungenauigkeiten verursachen, welche Modifikationen am Empfänger erforderlich machen. Solche Bedingungen liegen insbesondere bei Veränderungen in der Übertragung von GPS oder GLONASS vor.) Das Öffnen, Zerlegen oder die Reparatur dieses Produkts durch andere als ein von Ashtech autorisiertes Kundendienstzentrum führt zum Erlöschen der Garantie.

ASHTECH IST GEGENÜBER DEM KÄUFER ODER EINER ANDEREN PERSON FÜR KEINE INDIREK-TEN, NEBEN-ODER FOLGESCHÄDEN IRGENDEIN-ER ART HAFTBAR, INSBESONDERE PROFITENTGANG, SCHÄDEN DURCH VERZÖGER-UNG ODER VERLUST DER NUTZUNGSMÖGLICH-KEIT, VERLUST ODER SCHÄDEN DURCH EINEN BRUCH DIESER GARANTIE ODER EINER IMPLIZ-ITEN GARANTIE, UND DAS SELBST IM FALL, DASS DIESER DURCH EINE NACHLÄSSIGKEIT ODER EINEN ANDEREN FEHLER VON ASHTECH ZUSTANDEKOMMT, ODER DURCH NACHLÄSSIGE VERWENDUNG DES PRODUKTS VERURSACHT WURDE. ASHTECH HAFTET IN KEINEM FALL FÜR

#### SOLCHE SCHÄDEN, SELBST WENN ASHTECH AUF DIE MÖGLICHKEIT SOLCHER SCHÄDEN HINGEWI-ESEN WORDEN IST.

Diese schriftliche Garantie ist die vollständige, endgültige und exklusive Vereinbarung zwischen Ashtech und dem Käufer hinsichtlich der Leistungsqualität der Waren und aller und jeder Garantien und Darstellungen. Diese Gewährleistung umfasst alle Verpflichtungen von Ashtech für dieses Produkt. Diese beschränkte Garantie steht unter dem Recht des Staates Kalifornien, ohne Bezugnahme auf Rechtskonflikte oder die U.N. Konvention über Verträge über den internationalen Verkauf von Gütern, und soll Ashtech, seinen Nachfolgern und Abtretungsempfängern zugutekommen.

DIESE GEWÄHRLEISTUNG GIBT IHNEN BESTIM-MTE RECHTE. Der Käufer kann andere Rechte haben, die je nach Ort variieren (einschließlich der Richtlinie 1999/44/EC in den EU-Mitgliedsstaaten), und manche Einschränkungen dieser Garantie, einschließlich der Haftungseinschränkung oder des Haftungsausschlusses für Neben- oder Folgeschäden sind eventuell nicht anwendbar.

Für weitere Informationen zu dieser eingeschränkten Garantie rufen Sie uns bitte an oder schreiben Sie uns:

Ashtech SAS - ZAC La Fleuriaye - BP 433 - 44474 Carquefou Cedex - Frankreich Telefon: +33 (0)2 28 09 38 00, Fax: +33 (0)2 28 09 39 39.

#### ASHTECH PROFESSIONAL PRODUCTS BES-CHRÄNKTE GARANTIE (Europa, Naher Osten, Afrika)

Alle Empfangsgeräte für das globale Positionsbestimmungssystem (GPS) von Ashtech sind Navigationshilfen und nicht dazu gedacht, andere Navigationsmethoden zu ersetzen. Dem Käufer wird angeraten, eine sorgfältige Positionsbestimmung durchzuführen und gesunden Menschenverstand walten zu lassen. LESEN SIE VOR DER BENUT-ZUNG DES PRODUKTS DIE GEBRAUCHSANLEI-TUNG SORGFÄLTIG DURCH.

#### 1. GARANTIE DURCH ASHTECH

Ashtech garantiert, dass GPS-Empfänger und Hardware-Zubehör keine Material- und Herstellungsfehler aufweisen, und leistet für das Produkt gemäß den veröffentlichten Daten eine Garantie von einem Jahr (oder für einen durch das Gesetz geforderten längeren Zeitraum), gerechnet vom Datum des ursprünglichen Kaufs. DIESE GARANTIE BEZIEHT SICH NUR AUF DEN URSPRÜNGLICHEN KÄUFER DIESES PRODUKTS.

Im Fall eines Defekts wird Ashtech das Hardware-Produkt nach eigenem Ermessen entweder reparieren oder ersetzen, ohne dem Käufer Ersatzteile oder Arbeitszeit in Rechnung zu stellen. Für das reparierte oder ersetzte Produkt wird eine Garantie von 90 Tagen ab dem Rücksendedatum, mindestens aber bis zum Ablauf der ursprünglichen Garantie, gewährt. Ashtech sichert zu, dass die Softwareprodukte oder in Hardwareprodukten enthaltene Software ab dem Versanddatum 30 Tage in den Medien fehlerfrei sind und dass sie im Wesentlichen der dann gültigen Anwenderdokumentation entsprechen, die mit der Software (einschließlich deren Aktualisierungen) geliefert wurde). Ashtech ist einzig zur Korrektur oder dem Ersatz der Medien oder der Software verpflichtet, so dass sie der dann gültigen Anwenderdokumentation im Wesentlichen entsprechen Ashtech sicher nicht zu, dass die Software den Anforderungen des Käufers entspricht, oder dass ihr Betrieb unterbrechungsfrei, fehlerfrei oder frei von Viren bleibt. Der Käufer übernimmt für die Benutzung der Software das volle Risiko.

#### 2. RECHTSMITTEL DES KÄUFERS

DAS AUSSCHLIESSLICHE RECHTSMITTEL DES KÄUFERS UNTER DIESER GARANTIE ODER UNT-ER EINER IMPLIZITEN GARANTIE IST, JE NACH ENTSCHEIDUNG VON ASHTECH, AUF REPARATUR ODER ERSATZ DES EMPFÄNGERS ODER DER ZUBEHÖRTEILE BESCHRÄNKT, DIE VON DIESER GARANTIE ABGEDECKT SIND. REPARATUREN IM RAHMEN DIESER GARANTIE DÜRFEN NUR IN EI-NEM VON ASHTECH AUTORISIERTEN KUNDENDI-ENSTZENTRUM DURCHGEFÜHRT WERDEN. JEDE REPARATUR DURCH EIN NICHT VON ASHTECH AUTORISIERTES KUNDENDIENSTZENTRUM FÜH-RT ZUM ERLÖSCHEN DER GARANTIE.

#### 3. PFLICHTEN DES KÄUFERS

Um den Service in Anspruch zu nehmen, wenden Sie sich an den Händler, bei dem Sie das Produkt gekauft haben, und geben Sie das Produkt mit einer Kopie der Originalquittung an ihn zurück.

Ashtech behält sich das Recht vor, kostenlosen Service zu verweigern, wenn der Kaufnachweis nicht vorgelegt wird, oder die in ihm enthaltenen Informationen unvollständig oder unleserlich sind, oder wenn die Seriennummer verändert oder entfernt wurde. Ashtech haftet nicht für Verluste oder Schäden am Produkt, die während des Lieferwegs des Produkts oder bei seiner Einsendung zur Reparatur auftreten. Der Abschluss einer Transportversicherung wird empfohlen. Ashtech empfiehlt einen nachvollziehbaren Lieferwegs wie UPS oder FedEx für die Rücksendung des Produkts zum Service.

4. EINSCHRÄNKUNG VON IMPLIZITEN GARAN-TIEN

MIT AUSNAHME DER OBEN IN PUNKT 1 DARGELEGTEN BESCHRÄNKTEN GARANTIE WIRD HIERMIT JEGLICHE DARÜBER HINAUS GEHENDE GEWÄHRLEISTUNG AUSGESCHLOSSEN. DAS GILT SOWOHL FÜR AUSDRÜCKLICHE ALS AUCH IM-PLIZITE GARANTIEN, EINSCHLIEBLICH DER ZUSI-CHERUNG DER EIGNUNG FÜR EINEN BESTIMMTEN ZWECK ODER DER MARKTFÄHIG-KEIT UND, SOWEIT ANWENDBAR, FÜR IMPLIZITE GARANTIEN GEMÄSS ARTIKEL 35 DER UN-KON-VENTION ÜBER DEN INTERNATIONALEN WAREN-KAUF.

Einige nationale, Staats-, oder lokale Gesetze gestatten keinen Ausschluss oder Einschränkungen bei Neben- oder Folgeschäden. In solchen Fällen trifft die obige Einschränkung oder der Ausschluss nicht auf Sie zu.

#### 5. AUSSCHLIESSUNGEN

Folgendes ist von der Garantie ausgeschlossen:

(1) regelmäßige Wartung und Reparatur oder Ersatz von Teilen aufgrund normaler Abnutzung;

- (2) Batterien;
- (3) Oberflächeneigenschaften;

(4) Installationen oder Defekte aufgrund der Installation;

(5) jeder Schaden, durch (i) den Versand, Zweckentfremdung, Missbrauch, Nachlässigkeit, Eingriffe, oder nicht ordnungsgemäße Anwendung; (ii) Unglücke wie Feuer, Flut, Wind und Blitzschlag; (iii) nicht autorisierte Hinzufügungen oder Modifizierungen: (6) einen von einem nicht durch Ashtech autorisierten Kundendienstzentrum durchgeführten oder versuchten Service;

(7) Produkte, Komponenten oder Teile, die nicht von Ashtech hergestellt wurden,

(8) die Zusicherung, dass der Empfänger frei von jedem Anspruch aus der Verletzung eines Patents, einer Handelsmarke, eines Copyrights oder anderen Eigentumsrechts einschließlich von Handelsgeheimnissen ist;

(9) jeder Schaden aufgrund eines Unfalls, der durch ungenaue Satellitenübertragungen entsteht. Ungenaue Übertragungen können durch Veränderungen der Position, des Betriebszustands oder der Geometrie eines Satelliten oder durch Veränderungen an dem Empfänger auftreten, die durch eine Veränderung an dem GPS erforderlich werden können. (Anmerkung: Ashtech GPS Empfänger verwenden zum Empfang der Daten über Position, Geschwindigkeit und Zeit GPS oder GPS+GLONASS. GPS wird von der US-Regierung betrieben; GLONASS ist das globale Satelliten-Navigationssystem der Russischen Föderation. Beide sind allein für Fehlerfreiheit und Wartung des jeweiligen Systems zuständig. Bestimmte Bedingungen können Ungenauigkeiten verursachen, welche Modifikationen am Empfänger erforderlich machen. Solche Bedingungen liegen insbesondere bei Veränderungen in der Übertragung von GPS oder GLONASS vor.)

Das Öffnen, Zerlegen oder die Reparatur dieses Produkts durch andere als ein von Ashtech autorisiertes Kundendienstzentrum führt zum Erlöschen der Garantie

6. AUSSCHLUSS VON NEBEN- ODER FOLGE-SCHÄDEN

ASHTECH IST GEGENÜBER DEM KÄUFER ODER EINER ANDEREN PERSON FÜR KEINE INDIREK-TEN, NEBEN- ODER FOLGESCHÄDEN IRGENDEIN-ER ART HAFTBAR, INSBESONDERE PROFITENTGANG, SCHÄDEN DURCH VERZÖGER-UNG ODER VERLÜST DER NUTZUNGSMÖGLICH-KEIT, VERLUST ODER SCHÄDEN DURCH EINEN BRUCH DIESER GARANTIE ODER EINER IMPLIZ-ITEN GARANTIE, UND DAS SELBST IM FALL, DASS DIESER DURCH EINE NACHLÄSSIGKEIT ODER EINEN ANDEREN FEHLER VON ASHTECH ZUSTANDEKOMMT, ODER DURCH NACHLÄSSIGE VERWENDUNG DES PRODUKTS VERURSACHT WURDE. ASHTECH HAFTET IN KEINEM FALL FÜR SOLCHE SCHÄDEN, SELBST WENN ASHTECH AUF DIE MÖGLICHKEIT SOLCHER SCHÄDEN HINGEWI-ESEN WORDEN IST.

Einige nationale, Staats-, oder lokale Gesetze gestatten keinen Ausschluss oder Einschränkungen bei Neben- oder Folgeschäden. In solchen Fällen trifft die obige Einschränkung oder der Ausschluss nicht auf Sie zu.

#### 7. GESAMTVERTRAG

Diese schriftliche Garantie ist die vollständige, endgültige und exklusive Vereinbarung zwischen Ashtech und dem Käufer hinsichtlich der Leistungsqualität der Waren und aller und jeder Garantien und Darstellungen. DIESE GEWÄHRLEISTUNG UM-FASST ALLE VERPFLICHTUNGEN VON ASHTECH FÜR DIESES PRODUKT.

DIESE GEWÄHRLEISTUNG GIBT IHNEN BESTIM-MTE RECHTE. SIE KÖNNEN ANDERE RECHTE HA-BEN, DIE VON GEBIET ZU GEBIET VARIIEREN, (einschließlich der Direktive 1999/44/EC in den EG Mitgliedsstaaten), IN DIESEM FALL GELTEN FÜR

#### SIE BESTIMMTE EINSCHRÄNKUNGEN, DIE DIESE GARANTIE ENTHÄLT, NICHT.

#### 8. WAHL DES RECHTS.

Diese eingeschränkte Garantie unterliegt den Gesetzen von Frankreich ohne Bezugnahme auf Widerspruch zu anderen gesetzlichen Bestimmungen oder zur UN-Konvention über Verträge für den Internationalen Warenhandel, und soll zugunsten von Ashtech, Nachfolgern und Bevollmächtigten sein.

DIESE GARANTIE BERÜHRT WEDER DIE GESET-ZLICHEN RECHTE DER VERBRAUCHER UNTER DEN GELTENDEN, ANWENDBAREN GESETZEN AN IHREM WOHNORT, NOCH DIE RECHTE DES KUN-DEN GEGENÜBER DEM HÄNDLER, DIE SICH AUS DEM KAUFVERTRAG ERGEBEN, (wie etwa die Garantien in Frankreich für verborgene Defekte gemäß Paragraph 1641 ff. des französischen Bürgerlichen Gesetzbuchs).

Für weitere Informationen zu dieser eingeschränkten Garantie rufen Sie uns bitte an oder schreiben Sie uns:

Ashtech SAS - ZAC La Fleuriaye - BP 433 - 44474 Carquefou Cedex - Frankreich.

Phone: +33 (0)2 28 09 38 00, Fax: +33 (0)2 28 09 39 39

## Inhalt

| Einführung in FAST Survey                       | 1 |
|-------------------------------------------------|---|
| Installieren von FAST Survey                    | 3 |
| Installation                                    | 3 |
| Registrieren als neuer Anwender von FAST Survey | 5 |

#### Konfiguration:

| Anlegen eines neuen Projekts in FAST Survey                        | 6  |
|--------------------------------------------------------------------|----|
| Konfigurieren des ProMark 200 oder ProMark 100 als RTK-Rover       | 8  |
| Voraussetzungen                                                    | 8  |
| Definieren des Trackingmodus in GNSS Toolbox                       | 8  |
| Einrichten von Empfänger und Antenne                               | 8  |
| Einrichten der Datenverbindung                                     | 10 |
| ProMark 800 als RTK Rover oder RTK Basis konfigurieren             | 13 |
| Bluetooth-Kommunikation zwischen FAST Survey und                   |    |
| Ihrer Ausrüstung                                                   | 13 |
| Konfigurieren der RTK-Basis                                        | 14 |
| RTK-Roverkonfiguration                                             | 21 |
| Verfügbarkeit einer "fixierten" Positionslösung vor RTK-Messbeginn | 29 |

#### Vermessung in Echtzeit:

| Fast Survey's RTK Grundfunktionen anwenden           | 31 |
|------------------------------------------------------|----|
| Übertragen von Absteckpunkten                        |    |
| Abstecken von Punkten                                |    |
| Aufzeichnen von Punkten                              |    |
| Aufzeichnen von Linien                               | 35 |
| Übertragen von RTK-Punkten zu GNSS Solutions         |    |
| Durchführen von Lokalisierungen in einem RTK-Projekt |    |
| Verwenden einer Geoiddatei in der Transformation     | 40 |
|                                                      |    |

#### Vermessubg mit Post-Processing:

| Fast Survey's Rohdaten-Aufzeichnung anwenden              | 43       |
|-----------------------------------------------------------|----------|
| Aufzeichnen von Rohdaten im statischen oder kinematischen | Modus.43 |
| Löschen von Rohdatendateien                               |          |

#### Anhang:

| Speichern und Wiederherstellen der Einstellungen für Basis und Rover | . 47 |
|----------------------------------------------------------------------|------|
| Sichern einer Konfiguration                                          | . 48 |
| Verwenden einer gesicherten Konfiguration als aktuelle Konfiguration | ı 48 |
| Festlegen der Basisposition mit FAST Survey                          | . 49 |
| Bekannte Basisposition                                               | .49  |
| Unbekannte Basisposition                                             | . 49 |
|                                                                      |      |

Deutsch

FAST Survey ist eine Software für fortschrittliche Vermessungsanwendungen. FAST Survey kann mit den folgenden GNSS-Empfängern von Ashtech eingesetzt werden:

- ProMark 800
- ProMark 200, ProMark 100
- ProMark 500, ProFlex 500
- Z-Max, ProMark 3 RTK

In der Standardversion können Sie folgende Messungen mit FAST Survey durchführen.

- Aufzeichnen von Punktpositionen im verwendeten Koordinatensystem.
- Abstecken von Punkten, Geraden und Kurven, mit und ohne Exzentrum/Versatz bei gleichzeitiger Anzeige erforderlicher Informationen (einschließlich Auf- und Abtrag für 3D).
- Aufzeichnen von GNSS-Rohdaten (für Postprocessing-Projekte oder ergänzend in RTK-Projekten).
- Eingeben von Attributen anhand von Feature-Code-Listen beim Speichern neuer Punkte (ähnlich einer GIS-Software).

FAST Survey enthält diverse Hilfsmittel für den Messalltag. Einige davon sind hier aufgeführt:

- Überwachen des GNSS-Empfangs und des aktuellen Positionsstatus
- Verfassen von Notizen, die an Projektdateien angehängt werden
- Definieren und Speichern lokaler Koordinatensysteme (Lokalisierung/Transformation)
- Festlegen von Höhenreferenzen (beliebig, DGM usw.)
- GNSS-Hilfsprogramme (Senden von Befehlen, Zurücksetzen von RTK)
- Anbinden von Totalstationen: Sie können in FAST Survey auch andere Geräte als Datenquelle (Laser, Echolote) oder für die Ausgabe (Lichtbalken) verwenden.

FAST Survey bietet die folgenden Softwareoptionen:

Werkzeuge zur Kleinpunktberechnung

• Trassenwerkzeuge, zum Beispiel einen Karteneditor zum Vorbereiten von Hintergrundkarten für den Messeinsatz. Der Editor ähnelt einem AutoCAD-Editor.

Diese Kurzanleitung behandelt nur die Basisfunktionen von FAST Survey. Einzelheiten zum Programm und seinen Optionen finden Sie im *FAST-Survey-Referenzhandbuch*.

## Installieren von FAST Survey

Dieser Abschnitt beschreibt, wie Sie FAST Survey von der mitgelieferten CD über einen Bürocomputer installieren. Sie können FAST Survey auch vom Ashtech-FTP-Server herunterladen.

Falls Sie Windows XP (oder eine ältere Windows-Version) einsetzen, müssen Sie zuerst Microsoft ActiveSync installieren.

Falls Sie Windows Vista einsetzen, muss im Normalfall kein zusätzliches Programm installieren. Falls die Installation von FAST Survey jedoch fehlschlägt, müssen Sie Windows Mobile-Gerätecenter installieren und anschließend die Installation von FAST Survey fortsetzen.

Sie können die neuesten Versionen von ActiveSync und Gerätecenter kostenlos von <u>http://www.microsoft.com/</u> <u>windowsphone/en-us/howto/wp6/sync/prepare-to-sync-</u> <u>windows-phone-6-5-with-my-computer.aspx</u> herunterladen.

In der folgenden Beschreibung bezeichnet "Datenerfassungsgerät" entweder ein ausschließlich zum Erfassen von Daten gedachtes Gerät ohne integriertes GNSS-Modul (auch Feldrechner genannt) oder ein GNSS-Handgerät wie den ProMark 100/200 oder den MobileMapper 10. ProMark 100 und ProMark 200 können auf zwei Arten verwendet werden:

- als autonome RTK-Ausrüstung mit externer Antenne in Verbindung mit FAST Survey (meist beim ProMark 200 der Fall)
- als einfaches Datenerfassungsgerät (ProMark 500 oder ProMark 800); dabei werden die GNSS-Funktionen des Handgeräts nicht verwendet
- Installation
   Verbinden Sie das Datenerfassungsgerät über das mitgelieferte USB-Kabel mit dem Computer. Setzen Sie den ProMark 200 oder den ProMark 100 in die Dockingstation ein und verbinden Sie die Dockingstation über das USB-Kabel mit dem Computer.
  - Schalten Sie das Datenerfassungsgerät ein.
  - Legen Sie die FAST-Survey-CD in den Bürocomputer ein. Das Installationsprogramm auf der CD sollte automatisch gestartet werden.
  - Klicken Sie auf die für Ihre Ausrüstung passende Option Installieren von FAST Survey für ... Der Installationsassistent für FAST Survey wird gestartet.

- Klicken Sie auf Weiter>.
- Aktivieren Sie die Option Ich akzeptiere die Bedingungen der Lizenzvereinbarung und klicken Sie auf Installieren.
- Anschließend müssen Sie am Datenerfassungsgerät prüfen, ob weitere Schritte nötig sind, um die Installation abzuschließen.
- Klicken Sie auf **OK** und **Fertig**, um die Installation am Bürocomputer abzuschließen.
- Auf dem Datenerfassungsgerät hat die Installation automatisch begonnen. Wählen Sie am ProMark 200 oder ProMark 100 das Installationsverzeichnis für FAST Survey (die empfohlene Vorgabe lautet "Gerät") und tippen Sie dann zum Fortsetzen auf **Installieren**.

Sobald die Installation abgeschlossen ist, verschwindet der Fortschrittsbalken. Das Symbol für FAST Survey wird angezeigt.

Beim ProMark 200 und ProMark 100 wird die erfolgreiche Installation durch eine Meldung bestätigt. Tippen Sie auf **OK**, um zur Ansicht zurückzukehren, in der die Befehlszeile und die Symbolleiste von FAST Survey sichtbar sind. Beim ersten Aufrufen von FAST Survey werden Sie aufgefordert, Ihre Softwarelizenz zu registrieren. Ohne Registrierung arbeitet FAST Survey im Demomodus. In diesem Modus kann ein Projekt nur 30 Punkte umfassen.

Die Registrierung von FAST Survey erfolgt über das Internet. Rufen Sie dazu folgende Adresse auf: <u>www.survce.com/</u> <u>Ashtech</u>

Sie müssen folgende Daten eingeben:

- Benutzername
- Firmenname
- Seriennummer\*
- E-Mail-Adresse
- Telefonnummer
- Faxnummer
- Hardware ID 1\*
- Hardware ID 2\*
- Installationsgrund
- Reg Code (Registrierungscode)\*

\*: Diese Informationen finden Sie in FAST Survey unter Geräte > About FAST Survey > Registrierung ändern.

Nach dem Eingeben dieser Daten wird ein Änderungscode angezeigt und an die eingegebene E-Mail-Adresse verschickt. Bewahren Sie diese Informationen sorgfältig auf. Nun können Sie Hersteller und Modell der Ausrüstung eingeben.

Falls Sie nicht über einen Internetzugang verfügen, können Sie die genannten Daten an (+1) 606-564-9525 faxen. Sie erhalten die Registrierungsdaten binnen 48 Stunden per Fax. Während der Wartezeit können Sie das Programm ohne Einschränkungen verwenden. Geben Sie den Änderungscode ein, sobald er vorliegt. Tippen Sie dann auf **OK**. Sie können nun ein neues Projekt in FAST Survey anlegen.

## Anlegen eines neuen Projekts in FAST Survey

- 1. Schalten Sie das Datenerfassungsgerät ein und warten Sie, bis der Bootvorgang abgeschlossen ist.
- 2. Stellen Sie sicher, dass die Uhr vor dem Aufrufen von FAST Survey korrekt gestellt ist.
  - **)**
- 3. Tippen Sie doppelt auf Fast Survey, um FAST Survey aufzurufen.
- 4. Tippen Sie auf die Schaltfläche **Neues Projekt oder wählen**. Das Fenster "Koordinatendateien" erscheint.
- 5. Tippen Sie auf die markierte CRD-Datei am unteren Rand des Bildschirms. Eine virtuelle Tastatur mit dem Namen der Datei wird eingeblendet.
- Geben Sie mithilfe dieser Tastatur den Namen der CRD-Datei ein, in der FAST Survey die Daten f
  ür das Projekt speichern soll.
- Tippen Sie erneut auf 
   ✓. Die Projekteinstellungen werden geöffnet. In diesem Fenster können Sie auf fünf Registern verschiedene Parameter für dieses und künftige Projekte einstellen.

In der Folge werden nur die Parameter behandelt, die für ein GNSS-System benötigt werden. Sie sollten die anderen Parameter nicht ändern.

Auf dem Register System:

- Distanz: Wählen Sie die Einheit für gemessene Strecken (US-Vermessungsfuß, Metrisch, Internationale Fuß). Wenn Sie eine von "Metrisch" abweichende Einstellung wählen, können Sie auch die Anzeigeart angeben ("Dezimalfuß" oder "Zoll").
   Achtung! Diese Einstellung kann nach dem Anlegen der Datei nicht mehr geändert werden!
- **Winkel**: Wählen Sie die Einheit für gemessene Winkel (Grad, Minuten, Sekunden oder Gon).
- EUrsprung RiWi: W\u00e4hlen Sie die Richtung, in welcher der Azimut 0° betragen soll (Norden oder S\u00fcden).
- Projektion: Wählen Sie eine Projektion aus dem Kombinationsfeld aus. Tippen Sie auf Projektionsliste, um eine andere Projektion zu wählen. Über Vordefinierte können Sie eine vorhandene Projektion

auswählen. Über **Benutzerdefinierte** können Sie eine neue Projektion erstellen. Die gewählte oder erstellte Projektion wird anschließend im Kombinationsfeld angezeigt.

#### Auf dem Register Abstecken:

 N-Komma.: Wählen Sie die Anzahl Nachkommastellen (0 bis 5) für die drei Koordinaten von Absteckpunkten. "0.000" (3 Nachkommastellen) ist die beste Einstellung für die Genauigkeit Ihres Gerätes.

Auf dem Register Format:

- Koord. -Reihenfolge: Wählen Sie, in welcher Reihenfolge FAST Survey Rechts- und Hochwerte anzeigen soll (RW, HW oder HW, RW).
- Winkelausrichtung: Wählen Sie, welche Winkel FAST Survey anzeigen soll (Azimut oder Peilung).

# Konfigurieren des ProMark 200 oder ProMark 100 als RTK-Rover

| Voraussetzungen                                                                                                    | <ul> <li>Ihr Rover ist einsatzbereit (d. h., der ProMark 200 oder<br/>100 ist mit einer externen GNSS-Antennen auf einem<br/>Stab verbunden) und eingeschaltet.</li> <li>FAST Survey wird auf dem Rover ausgeführt und eine<br/>Projektdatei ist geöffnet.</li> </ul>                                                                                                    |
|----------------------------------------------------------------------------------------------------|----------------------------------------------------------------------------------------------------|
| Definieren des<br>Trackingmodus in<br>GNSS Toolbox                                                                                                    | Legen Sie zuerst in GNSS Toolbox den Trackingmodus des<br>Empfängers fest. FAST Survey kann nur mit den hier<br>gewählten Signalen arbeiten.<br>Rufen Sie GNSS Toolbox direkt aus FAST Survey über <b>Geräte</b> ><br><b>GPS Tools</b> > <b>GNSS Toolbox</b> > <b>GNSS-Einstellungen</b> auf. Wählen<br>Sie den gewünschten Trackingmodus. Sie können außerdem<br>die Elevationsmaske festlegen und SBAS aktivieren oder<br>deaktivieren.                                       |
| Einrichten von<br>Empfänger und<br>Antenne                                                                                                    | <ul> <li>Tippen Sie in FAST Survey auf das Register Geräte und wählen Sie dort GPS Rover. Es erscheint eine Warnmeldung, die Sie dazu auffordert, Ihre Wahl zu bestätigen. Tippen Sie auf Ja. Das Register Aktuell des GPS-Roverfensters wird geöffnet.</li> <li>Die Felder Hersteller und Modell sollten nach dem Aufrufen von FAST Survey automatisch die korrekten Werte enthalten: <ul> <li>Hersteller: "Ashtech"</li> <li>Modell: "ProMark 100/200"</li> </ul> </li> </ul> |
| KAST Survey     KAST Survey     KAST Sur | <ul> <li>Die Schaltfläche III neben dem Feld Hersteller<br/>ermöglicht Ihnen, folgende Daten zum angeschlossenen<br/>Empfänger einzusehen:</li> <li>Firmwareversion</li> <li>Empfängerkennung</li> <li>Spannungsstatus</li> <li>Freier Speicherplatz</li> <li>Vorhandene Firmwareoptionen</li> </ul>                                                                                                    |

Mit 🗲 kehren Sie zum Register Aktuell zurück.

- Tippen Sie auf das Register Empfänger.
- Mit 🛅 können Sie die externe Antenne einrichten.

Deutsc

- Markieren Sie das verwendete Antennenmodell (Vorgabe: ASH111661) in der Liste der **Teilenummer**.
- Tippen Sie auf ▲, um die markierte Antenne zu übernehmen und das Fenster zu schließen. Das gewählte Antennenmodell wird auf dem Register Empfänger angezeigt. Die Millimeterangaben rechts geben den lotrechten Abstand zwischen der Stabspitze (oder der Unterkante der Antenne) und dem L1-Phasenzentrum der gewählten Antenne an.
- Wählen Sie Vertikal für die Antennenhöhenmessung.
- Tippen Sie in das Feld **Antennenhöhe** und geben Sie den ermittelten Wert ein.
- Wählen Sie die gewünschte Einstellung für die Elevationsmaske ein (Vorgabe: 5°).
- Vektoren in RAW Datei speichern: Aktivieren Sie dieses Kontrollkästchen, damit alle Vektoren in der Projektdatei (CRD-Datei) gespeichert werden. Deaktivieren Sie es andernfalls.
- Schaltfläche Erweitert: Die Option öffnet Einstellungen für folgende Funktionen:

| Auswahl | Definition                                                 |
|---------|------------------------------------------------------------|
| Float   | Wählen Sie diese Option, wenn Sie nur Dezimeterpositionen  |
|         | benötigen (der Positionsstatus "Fixed" wird nie erreicht). |
| 95,0    | 95 % Konfidenzniveau                                       |
| 99,0    | 99 % Konfidenzniveau (Vorgabe und empfohlene Einstel-      |
|         | lung)                                                      |
| 99,9    | 99,9 % Konfidenzniveau                                     |

- Mehrdeutigk.Bestim.. (siehe nachstehende Tabelle):

- EGNOS, GLONASS: Mit SBAS (EGNOS) oder Glonass kann der Rover manchmal eine Position auch dann berechnen, wenn dies nur mit GPS nicht möglich ist.
   WICHTIG! Damit die Option GLONASS Wirkung zeigt, müssen Sie den Glonass-Empfang zuvor in GNSS Toolbox aktiviert haben (Trackingmodus "GPS L1 + GLONASS L1"). Siehe Definieren des Trackingmodus in GNSS Toolbox auf Seite 8. Im Falle der Option EGNOS gilt stets die zuletzt vorgenommene Einstellung (in GNSS Toolbox oder in FAST Survey).
- Die Option Virtuelle Antenne ist standardmäßig ausgeschaltet. Die virtuelle Antenne ist als generische ADVNULLANTENNA-GNSS-Antenne definiert. Wenn Sie sie aktivieren, können alle erfassten Daten von der

tatsächlich verwendeten GNSS-Antenne auf dem Signaleingangspegel dekorreliert werden. Das ist nützlich, wenn Sie die erfassten Rohdaten mit den Rohdaten der Basis eines Fremdherstellers im Postprocessing auswerten möchten.

- Sende Datei nach Konfiguration: Sie können festlegen, dass der Empfänger weitere Befehle ausführen soll (spezielle \$PASH-Befehle), wenn Sie zur Konfiguration auf ✓ tippen. Diese Befehle müssen als Textdatei vorliegen. Solche Dateien können Sie zum Beispiel über Geräte > GPS Tools > Befehl senden erstellen. Wählen Sie die bei der Konfiguration auszuführende Datei durch Antippen der blauen Schaltfläche und markieren des entsprechenden Dateinamens.
- NMEA-Ausg. Port: Sie können eine oder mehrere NMEA-Nachrichten (GGA, GLL, RMC, VTG, GSV, GSA, ZDA, GST) am hier gewählten Ausgang (Bluetooth oder Port A) ausgeben. Tippen Sie nach dem Festlegen des Ausgangs (für alle NMEA-Nachrichten identisch) auf die Schaltfläche Konfiguration und wählen Sie für jede benötigte NMEA-Nachricht die Ausgaberate (in Hertz oder Sekunden).

Tippen Sie anschließend auf **☑**, um die NMEA-Nachrichten zu aktivieren. Tippen Sie erneut auf diese Schaltfläche, um die erweiterten Parameter zu bestätigen.

## Einrichten der Datenverbindung

| 💐 FAST    | Survey 💦 👫 🕮 🗙            |
|-----------|---------------------------|
| 裬 GPS I   | Rover  🔽 🗙                |
| Aktuell   | Empfänger RTK             |
| Gerät:    | Internet/Telefon 🔻 🛠      |
| Netzw.:   | NTRIP - 🛠                 |
| Port:     | E                         |
| Baud:     | 19200 -                   |
| Parität:  | Keine 🔻 Stop: 1 💌         |
| NtripInfo | oCaster 955 🔹 🛠           |
|           |                           |
| Send      | le Rover Pos. an Netzwerk |

- Tippen Sie auf das Register **RTK**. Auf diesem Register richten Sie die Datenverbindung auf Roverseite für das zu verwendende Netz oder die Basis ein. Es gibt verschiedene Konfigurationsmöglichkeiten:
  - 1. Verwenden des internen GSM-Modems für eine Netzverbindung (Direct IP, Ntrip oder SpiderNet)
  - Verwenden des internen GSM-Modems im CSD-Modus, um eine Telefonverbindung (Direktwahl) mit der Basis aufzubauen
  - 3. Verwenden eines externen Gerätes (beispielsweise externer Korrekturdatenempfänger)
  - 4. Verwenden eines externen Funkgerätes (verschiedene Funkgeräte werden unterstützt)

- Wenn Sie das GSM-Modem nutzen möchten, wählen Sie "Internet/Telefon" als Gerät.
- Tippen Sie neben dem Feld Gerät auf , um auf die Einstellungen für Automatische Anwahl (Automatisch wählen) des Modems zuzugreifen.
   Ist die Option aktiviert, wird die Verbindung zur letzten verwendeten Basis (CSD-Modus), zum letzten verwendeten Mountpoint (Ntrip) oder zur letzten verwendeten IP-Adresse (Direct IP) nach dem Aus- und Einschalten automatisch wiederhergestellt.
- Im Feld **Netzw.** definieren Sie die Verbindungsart für das interne Modem.

Nutzen Sie auch hier die Schaltfläche 🔀 . Die nachstehenden Tabellen fassen die Einstellungen für diverse Verbindungsarten zusammen:

| Parameter                       | TCP/IP<br>Direkt | NTRIP | SpiderNet | Direk-<br>teinwahl |
|---------------------------------|------------------|-------|-----------|--------------------|
| Basiskennung                    | •                |       | •         | •                  |
| (siehe weitere Parameter unten) |                  |       |           |                    |
| Broadcaster-Name                |                  | •     |           |                    |
| (siehe weitere Parameter unten) |                  |       |           |                    |
| Stationsname(NtripInfoCaster)   |                  | •     |           |                    |
| (aus Sourc-Table)               |                  |       |           |                    |
| Roverposition an Netz senden    |                  | •     |           |                    |

| Weitere       | Basisken-    | Broadcaster- | Basisken-  | Basisken- |
|---------------|--------------|--------------|------------|-----------|
| Parameter     | nung (TCP/IP | Name (NTRIP) | nung (Spi- | nung (Di- |
|               | Direkt)      | . ,          | derNet)    | rektwahl) |
| Name          | •            | •            | •          | •         |
| IP-Adresse    | •            | •            | •          |           |
| Port          | •            | •            | •          |           |
| Benutzer      |              | •            | •          |           |
| Passwort      |              | •            | •          |           |
| Telefonnum-   |              |              |            | •         |
| mer           |              |              |            |           |
| Send Rover    | •            |              | •          | •         |
| Pos. an Netz- |              |              |            |           |
| werk          |              |              |            |           |

• Tippen Sie auf **≥**, um die Verbindung herzustellen. Prüfen Sie die Empfängerfunktionen im RTK-Modus über **Monitor/Skyplot** Siehe *Verfügbarkeit einer "fixierten" Positionslösung vor RTK-Messbeginn auf Seite 29.*  Bluetooth-Kommunikation zwischen FAST Survey und Ihrer Ausrüstung

| <mark> Bluetooth-Empfänger</mark><br>🚯 🗙 |         |          |      |  |
|------------------------------------------|---------|----------|------|--|
| Basis BT-Gerät wä                        | hlen    |          |      |  |
| Empfängername                            | Empf    | änger-ID |      |  |
| Tech Support                             | Tech    | Support  | 4c:e |  |
| PM_128061                                | PM_     | 128061   | 00:0 |  |
|                                          |         |          |      |  |
| Suche Empfänger                          |         |          |      |  |
| Empfänger Name eingeben                  |         |          |      |  |
| Empfänger PIN eingeben                   |         |          |      |  |
| Empfäng                                  | er entf | ernen    |      |  |

#### Erste Verwendung

Nach dem Aufrufen von FAST Survey und Anlegen des ersten Projekts, versucht FAST Survey, die vorherige Verbindung zum Empfänger wiederherzustellen.

Sofern Basis und Rover in der Nähe und eingeschaltet sind, führen Sie folgende Schritte durch, um eine Bluetooth-Verbindung zur Basis aufzubauen:

- Tippen Sie auf Geräte > GPS Basis.
- Wählen Sie auf dem Register Aktuell den Hersteller "Ashtech" und das Modell "ProMark 800".
- Tippen Sie auf das Register Comms.
- Wählen Sie im Feld **Typ** den Eintrag "Bluetooth" und im Feld **Gerät** den Eintrag "Windows Mobile".
- Tippen Sie auf X. Das Fenster "Bluetooth-Empfänger" erscheint.
- Tippen Sie auf Suche Empfänger. Warten Sie, bis FAST Survey die Bluetooth-Kennungen von Basis und Rover anzeigt. Die Liste wird in einem eigenen Fenster angezeigt.
- Markieren Sie die Bluetooth-Kennung der Basis. Um zu pr
  üfen, ob Sie die richtige Kennung gew
  ählt haben, dr
  ücken Sie die Navigationstaste an der Basis, bis die Empf
  ängerinformationen angezeigt werden. Die Kennung wird in der letzten Zeile hinter "BT:" angezeigt.
- - Empfänger Name eingeben: Hier wird normalerweise die Bluetooth-Kennung des erkannten Empfängers angezeigt. Sie können aber einen passenderen Namen eingeben, zum Beispiel "EigeneBasis" für Ihre Basis.
  - Empfänger PIN eingeben: Verwenden Sie diese Schaltfläche nicht. In der Standardkonfiguration verlangt Ihre Ausrüstung keine Pin, bevor andere Geräte eine Bluetooth-Verbindung aufbauen dürfen.
  - Empfänger entfernen: entfernt den gewählten Empfänger aus der Liste der über Bluetooth erkannten Geräte.

- Tippen Sie auf (1), um das Datenerfassungsgerät über Bluetooth mit der Basis zu verbinden. Richten Sie dann die Basis wie erforderlich ein (siehe *Konfigurieren der RTK-Basis auf Seite 14*).
- Später richten Sie auch eine Bluetooth-Verbindung zum Rover ein. Sie starten die Roverkonfiguration durch Antippen von Geräte>GPS Rover. Auf dem Register Comms können Sie das Bluetooth-Gerätefenster aufrufen und den Rover in der Geräteliste wählen, wie Sie es bereits mit der Basis getan haben.

#### Umschalten zwischen Basis und Rover

Während FAST Survey ausgeführt wird, können Sie schnell den Empfänger, mit dem Sie kommunizieren möchten, auswählen (sofern er sich in Bluetooth-Reichweite befindet).

Tippen Sie auf das Symbol 🔀 oben rechts im Fenster von FAST Survey, um zwischen den Empfängern umzuschalten. Nach dem Antippen können Sie ...

- mit GPS Basis zur Basis umschalten.
- mit GPS Rover zum Rover umschalten.

ANMERKUNG: Beim genauen Hinsehen erkennen Sie, dass das Symbol entweder eine Basis oder einen Rover darstellt, um anzuzeigen, mit welchem Empfänger FAST Survey kommuniziert.

Zusätzlich wird im Menü Geräte ein kleines Häkchen in der Schaltfläche GPS Rover oder GPS Basis angezeigt.

#### Anschließende Aufrufe

Beim nächsten Aufrufen von FAST Survey werden Sie aufgefordert, die zuletzt hergestellte Bluetooth-Verbindung wieder zu aktivieren oder ohne Verbindung zu arbeiten. Beim erneuten Aktivieren stellt FAST Survey die Verbindung automatisch her, sofern der betroffene Empfänger eingeschaltet und in Bluetooth-Reichweite ist.

#### Konfigurieren der RTK-Basis

Totalstation

😹 GPS Basis

🖥 GPS Rover

🔋 Manuelle TS 쿠 GPS-Simulation

<sup>⊔</sup> Anpa

#### Voraussetzungen

- Die Basis muss ordnungsgemäß aufgestellt und eingeschaltet sein. Die Basis ist über einem bekannten Punkt aufgebaut, das Datenerfassungsgerät befindet sich maximal 10 Meter von der Basis entfernt.
- Das Datenerfassungsgerät ist eingeschaltet, FAST Survey wird ausgeführt, eine Bluetooth-Verbindung mit der Basis wurde eingerichtet (siehe *Bluetooth-Kommunikation*

*zwischen FAST Survey und Ihrer Ausrüstung auf Seite 13*) und eine Projektdatei ist geöffnet.

• Tippen Sie in FAST Survey auf das Register **Geräte** und wählen Sie dort **GPS Basis**. Sie werden aufgefordert, das Konfigurieren zu bestätigen. Tippen Sie auf **Ja**. Das Register **Aktuell** des GPS-Basisfensters wird geöffnet.

#### Einstellen von Hersteller und Modell

- Stellen Sie für Hersteller "Ashtech" und für Modell "ProMark 800" ein.
  - Die Schaltfläche ermöglicht Ihnen, folgende Daten zum angeschlossenen Empfänger einzusehen:
  - Firmwareversion
  - Empfängerkennung
  - Spannungsstatus
  - Freier Speicherplatz
  - Vorhandene Firmwareoptionen

Mit **K**ehren Sie zum Register **Aktuell** zurück.

#### Prüfen/Wechseln einer Bluetooth-Verbindung

- Tippen Sie auf das Register **Comms**. Da die Bluetooth-Verbindung bereits hergestellt wurde, müssen Sie nur prüfen, ob FAST Survey mit der Basis kommunizieren kann. Folgende Daten sollten angezeigt werden:
  - Typ = "Bluetooth"
  - Gerät = "Windows Mobile"
  - Instr sollte den für die Basis vergebenen Namen anzeigen.

Die Schaltfläche neben dem Feld **Gerät** ermöglicht das Aufrufen des Bluetooth-Gerätefensters, in dem Sie die Bluetooth-Verbindung zur Basis eingerichtet haben (siehe *Bluetooth-Kommunikation zwischen FAST Survey und Ihrer Ausrüstung auf Seite 13*). Sie können eventuell erforderliche Änderungen vornehmen.

#### Einstellen der Empfängerparameter

- Messen Sie die schräge Antennenhöhe mithilfe des Höhenmessstabes (empfohlen).
- Tippen Sie auf dem Datenerfassungsgerät auf das Register **Empfänger**.

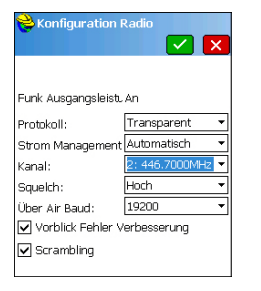

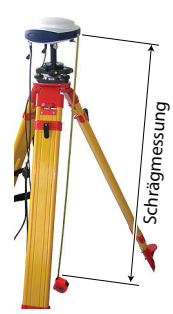

- Wählen Sie Schr. (Shräg) für die Antennenhöhenmessung.
- Tippen Sie in das Feld **Antennenhöhe** und geben Sie den gemessenen Wert ein.
- Wählen Sie die gewünschte Einstellung für die Elevationsmaske.
- Tippen Sie auf die Schaltfläche Erweitert. Wählen Sie die gewünschten Einstellungen für EGNOS, GLONASS und GALILEO.

Mit EGNOS (SBAS), Glonass und/oder Galileo kann der Rover manchmal eine Position auch dann berechnen, wenn dies nur mit GPS nicht möglich ist.

Die Option **Virtuelle Antenne** ist standardmäßig ausgeschaltet. Die virtuelle Antenne ist als generische ADVNULLANTENNA-GNSS-Antenne definiert. Wenn Sie sie aktivieren, können alle übertragenen differenziellen Daten und alle aufgezeichneten Rohdaten von der tatsächlich verwendeten Antenne auf dem Signaleingangspegel dekorreliert werden. Das ist nützlich, wenn Sie als Rover ein Gerät eines Fremdherstellers einsetzen, dem die an der Basis eingesetzte Antenne nicht bekannt ist, sie aber trotzdem RTK-Korrekturen von dieser Basis verwenden möchten.

- Sende Datei nach Konfiguration: Sie können festlegen, dass der Empfänger weitere Befehle ausführen soll (spezielle \$PASH-Befehle), wenn Sie zur Konfiguration auf ✓ tippen. Diese Befehle müssen als Textdatei vorliegen. Solche Dateien können Sie zum Beispiel über Geräte > GPS Tools > Befehl senden. Wählen Sie die bei der Konfiguration auszuführende Datei durch Antippen der blauen Schaltfläche und markieren des entsprechenden Dateinamens.
- NMEA Ausg. Port: Sie können eine oder mehrere NMEA-Nachrichten (GGA, GLL, RMC, VTG, GSV, GSA, ZDA, GST) am hier gewählten Ausgang (Bluetooth oder Port A) ausgeben. Tippen Sie nach dem Festlegen des Ausgangs (für alle NMEA-Nachrichten identisch) auf die Schaltfläche Konfiguration und wählen Sie für jede benötigte NMEA-Nachricht die Ausgaberate (in Hertz oder Sekunden).

Tippen Sie anschließend auf **☑**, um die NMEA-Nachrichten zu aktivieren. Tippen Sie erneut auf diese Schaltfläche, um die erweiterten Parameter zu bestätigen.

#### Einrichten der Datenverbindung

- Tippen Sie auf das Register **RTK**. Auf diesem Register können Sie die Datenverbindung auf Basisseite einrichten. Es gibt verschiedene Konfigurationsmöglichkeiten:
  - Verwenden eines externen Sendefunkgeräts (Satel, Ashtech U-Link, ehemaliges Magellan-Funkgerät Art.-Nr. 800986-x0, lizenzfreies Funkgerät, PacCrest PDL oder ADL) oder eines anderen externen Geräts an Port A des ProMark 800 Dabei kann es sich um ein Funkgerät eines Drittherstellers oder den lokalen PC mit der RTDS-Software handeln.
  - Verwenden des internen Modems des ProMark 800 für eine Netzverbindung (TCP/IP oder UDP/IP). Bei Verwendung des internen Modems verwendet der Empfänger immer den internen Port E zum Übergeben der RTK-Korrekturen an das Modem.

Das Einrichten der Datenverbindung mit diesen Geräten wird in der Folge erläutert.

1. Einrichten eines externen Funkgerätes oder eines anderen Gerätes an Port A (die Parität ist stets "keine", die Anzahl der Stoppbits beträgt immer 1):

| Typ des Funkgeräts                       | Mögliche Baudraten                       |
|------------------------------------------|------------------------------------------|
| Satel                                    | 19200, 38400                             |
| Ashtech U-Link                           | nur 38400                                |
| Magellan-Funkgerät (ArtNr.<br>800986-x0) | nur 19200                                |
| ARF7474A NA oder ARF7474B<br>EU          | nur 9600                                 |
| Pacific Crest PDL oder ADL               | 9600, 19200, 38400, 57600 oder<br>115200 |
|                                          |                                          |

| Kabel oder generisches Gerät | 1200, 2400, 4800, 9600, 19200, |
|------------------------------|--------------------------------|
|                              | 38400, 57600 oder 115200       |

Für alle Funkgerätetypen bis auf Satel sind weitere Einstellungen erforderlich.

Diese Einstellungen können über 🖄 neben dem Feld **Gerät** vorgenommen werden, nachdem Sie das entsprechende Funkgerät im Feld **Gerät** ausgewählt haben (siehe unten).

Satel: Keine

Auswählen eines Funkgerätes

| 📚 GPS I        | Basis 🛛 🔀 📈 🗙       |
|----------------|---------------------|
| Aktuell        | Comms Empfänger RTK |
|                |                     |
| Gerät:         | Ashtech U-Link 🔹 🛠  |
| Netzw.:        | Kein 🔻              |
| Port:          | A                   |
| Baud:          | 38400 🔻             |
| Parität:       | Keine 🔻 Stop: 1 💌   |
|                |                     |
| Msg.Typ        | Atom 👻              |
| Repeater Modus |                     |
|                |                     |

#### Ashtech U-Link:

| Parametername         | Optionen                                            |
|-----------------------|-----------------------------------------------------|
| Protokoll             | "Transparent" (empfohlen) oder "DSNP";              |
|                       | Einzelheiten siehe Tabelle unten                    |
|                       | "Automatisch" oder "Manuell"                        |
|                       | "Automatisch" ist empfohlen.                        |
| Strom Manage-<br>ment | Im automatischen Modus wird das Funkgerät           |
|                       | automatisch beim Einschalten des Empfängers         |
|                       | eingeschaltet. Es wird erst ausgeschaltet, wenn Sie |
|                       | den Empfänger ausschalten. Im manuellen Modus       |
|                       | wird es nur beim Konfigurieren der Basis einge-     |
|                       | schaltet.                                           |
| Kanal                 | Wählen Sie den verwendeten Kanal (Kanalnummer,      |
| Nalia                 | Frequenz).                                          |
| Squelch               | "Niedrig", "Mittel", "Hoch"                         |
| Über Air Baud         | 4800, 7600 oder 9600 (9600 empfohlen)               |

Verwenden Sie das DSNP-Protokoll für folgende Gerätekombinationen:

| Sender            | Empfänger            |
|-------------------|----------------------|
| 800986-x0         | U-Link-Empfangsmodem |
| 800986-x0         | PDL                  |
| U-Link-Sendemodem | PDL                  |
| U-Link-Sendemodem | TDRE (Z-Max)         |

# Magellan Radio (Art.-Nr. 800986-x0), ARF7474B EU, ARF7474A NA:

| Parametername | Optionen                                                  |  |
|---------------|-----------------------------------------------------------|--|
| Kanal         | Wählen Sie den verwendeten Kanal (Kanalnummer, Frequenz). |  |

## PacCrest PDL:

| Parametername                 | Optionen                                                         |
|-------------------------------|------------------------------------------------------------------|
| Protokoll                     | "Transparent" (empfohlen) oder "Trimtalk"                        |
| Kanal                         | Wählen Sie den verwendeten Kanal (Kanal-<br>nummer, Frequenz).   |
| Über Air Baud                 | 4800, 9600 oder 19200 (9600 empfohlen)                           |
| Forward Error Correc-<br>tion | Aktivieren oder deaktivieren Sie diese Funktion<br>am Funkgerät. |

| Parametername    | Optionen                                        |
|------------------|-------------------------------------------------|
| Scrambling (Zer- | Aktivieren oder deaktivieren Sie diese Funktion |
| hacker)          | am Funkgerät.                                   |

#### PacCrest ADL:

| Parametername                           | Optionen                                                                                                   |
|-----------------------------------------|----------------------------------------------------------------------------------------------------|
| Protokoll                               | "Trimtalk", "Transparent", "Satel", "TriMarkII/<br>Ile", "TRIMMARK3", "TT450S" oder "Transpar-<br>ent FST" |
| Power (Leistung)                        | 100 mW, 500 mW, 1 W, 2 W oder 4 W                                                                          |
| Kanal                                   | Wählen Sie den verwendeten Kanal (Kanal-<br>nummer, Frequenz).                                             |
| Über Air Baud                           | 4800, 9600, 19200, 8000 oder 16000                                                                         |
| Vorblick Fehler Ver-<br>besserung (FEC) | Aktivieren oder deaktivieren Sie diese Funktion<br>am Funkgerät.                                           |
| Scrambling (Zer-<br>hacker)             | Aktivieren oder deaktivieren Sie diese Funktion<br>am Funkgerät.                                           |

2. Verwenden des internen Modems (Es wird stets der interne Port E mit einer Baudrate von 19200 Baud, Parität "keine" und 1 Stoppbit verwendet.): Wählen Sie im Feld Gerät den Eintrag "GSM intern". Wählen Sie die Art der Netzverbindung im Feld Netzw. direkt darunter ("Kein" bedeutet, dass das Modem nicht aktiv ist, die Basisdaten aber trotzdem im gewünschten Format erzeugt werden; siehe unten). Tippen Sie neben dem Feld Gerät auf 20, um auf die Einstellungen für das interne Modem zuzugreifen. Die folgende Tabelle fasst die Modemeinstellungen zusammen:

| Feld                  | Einstellung                                                                                                    |  |
|-----------------------|----------------------------------------------------------------------------------------------------|--|
| Strom Man-<br>agement | "Automatisch" ist empfohlen. Im automatischen Modus<br>wird das Modem automatisch beim Einschalten des Emp-<br>fängers eingeschaltet. Es wird erst ausgeschaltet, wenn<br>Sie den Empfänger ausschalten. Im manuellen Modus<br>wird es nur beim Konfigurieren der Basis eingeschaltet. |  |
| Band                  | Wählen Sie das an Ihrem Aufenthaltsort verwendete Fre-<br>quenzband für GSM-Verbindungen.                                                                                                    |  |

| 📸 Konfiguration M | Hodem      |
|-------------------|------------|
|                   | 🗾 🔽 🗙      |
|                   |            |
| Strom Management  | Manuell 🔹  |
| Band:             | 900/1800 🔻 |
| Anbieter :        | Cingular 🔻 |
|                   | Einstel.   |
| PIN:              |            |
| Anwahlart:        | analog 🔹 🔻 |
| 🖌 Automatische An | wahl       |
| 2G/3G Modus:      | nur 2G 🔹 🔻 |

| Feld                       | Einstellung                                                                                                    |
|----------------------------|----------------------------------------------------------------------------------------------------|
| Anbieter                   | Wenn Sie <b>Netz</b> = "TCP/IP Netz" oder <b>Netz</b> = "UDP/IP<br>Netz" wählen, müssen Sie hier den Namen des Mobilfunk-<br>anbieters eingeben. Es gibt drei voreingestellte Anbieter:<br>Cingular, T-Mobile und MoviStar. Wenn Sie einen anderen<br>Anbieter nutzen, wählen Sie hier "Benutzer" oder<br>"Anderer" und tippen Sie auf die Schaltfläche <b>Einstellun-<br/>gen</b> darunter, um die Parameter für den Anbieter einzuge-<br>ben (APN-Server, APN-Benutzername und APN-<br>Kennwort). |
| PIN                        | Geben Sie die Pin der in den ProMark 800 eingelegten<br>SIM-Karte ein.                                                                                                    |
| Anwahlart                  | "Analog" ist an der Basis im Normalfall die richtige Wahl.<br>Im Zweifel wenden Sie sich an den Mobilfunkanbieter.                                                                                                    |
| Automa-<br>tisch<br>wählen | An der Basis muss dieses Kontrollkästchen deaktiviert sein.                                                                                                    |
| 2G/3G-<br>Modus            | Sie können bestimmen, dass nur 2G-Netze oder – je nach Verfügbarkeit am Basisstandort – 2G- oder 3G-Netze verwendet werden.                                                                                                    |

Wenn Sie Netz = "TCP/IP Netzweerk" oder "UDP/IP Netzwerk" gewählt haben, erscheint weiter unten ein entsprechend benanntes Feld, in dem Sie die Gegenstelle definieren (= IP-Adresse und Portnummer des Empfängers) und frei benennen können.

Tippen Sie neben dem Feld **xxP/IP Netzwerk** auf 🖄, um Netzverbindungen zu erstellen oder zu verwalten.

- Tippen Sie ins Feld Msg. Typ und wählen Sie das Format für die Basisdaten: ATOM, ATOM kompakt, RTCM V3.0, RTCM V2.3, CMR oder CMR+, (RTCM-DGPS). Bei Verwendung des internen GSM-Modems und aktiver TCP/IP-Netzverbindung ist das Format "ATOM" fest eingestellt.
- Aktivieren Sie das Kontrollkästchen **Repeater Modus**, falls Sie einen Repeater zur Erhöhung der UHF-Funkreichweite verwenden. Dadurch wird die Ausgaberate aller differenziellen Nachrichten auf ein gerades Intervall (2 s) gesetzt, um die Kompatibilität mit dem Repeater zu gewährleisten.

### Übertragen der Konfiguration zur Basis

Nachdem Sie alle Parameter auf allen Registern im Basiskonfigurationsfenster eingerichtet haben, müssen Sie die Konfiguration mit Zur Basis übertragen. Dies kann einige Sekunden dauern.

#### Festlegen der Basisposition

FAST Survey fragt dann die Basisposition ab. Befolgen Sie je nach gewählter Methode die Anleitungen auf dem Bildschirm zum Eingeben der Position (siehe auch *Festlegen der Basisposition mit FAST Survey on page 49*). Damit ist die Basiskonfiguration beendet.

#### RTK- Voraussetzungen

- Roverkonfiguration
- Der Rover muss ordnungsgemäß aufgestellt und eingeschaltet sein.
- Das Datenerfassungsgerät ist eingeschaltet, FAST Survey wird ausgeführt und eine Projektdatei ist geöffnet.
- Tippen Sie in FAST Survey auf das Register Geräte und wählen Sie dort GPS Rover. Es erscheint eine Warnmeldung, die Sie dazu auffordert, Ihre Wahl zu bestätigen. Tippen Sie auf Ja. Das Register Aktuell des GPS-Roverfensters wird geöffnet.

#### Einstellen von Hersteller und Modell

- Stellen Sie für **Hersteller** "Ashtech" und für **Modell** "ProMark 800" ein. Die Schaltfläche ermöglicht Ihnen, folgende Daten zum angeschlossenen Empfänger einzusehen:
  - Firmwareversion
  - Empfängerkennung
  - Spannungsstatus
  - Freier Speicherplatz
  - Vorhandene Firmwareoptionen

Mit **K**ehren Sie zum Register **Aktuell** zurück.

#### Einrichten der Bluetooth-Verbindung

- Tippen Sie auf das Register **Comms**.
- Wählen Sie im Feld Typ den Eintrag "Bluetooth".
- Wählen Sie im Feld Gerät den Eintrag "Windows Mobile".

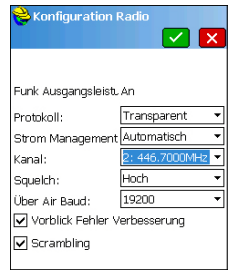

- Tippen Sie auf 🖄 , um das Bluetooth-Gerätefenster zu öffnen. Das Fenster zeigt die Bluetooth-Kennungen der in der Nähe gefundenen Empfänger.
- Wählen Sie die Bluetooth-Kennung des Rovers in der Liste. Um zu prüfen, ob Sie die richtige Kennung gewählt haben, drücken Sie die Navigationstaste am Rover, bis die Empfängerinformationen angezeigt werden. Die Bluetooth-Kennung wird in der letzten Zeile angezeigt. Diesen Parameter müssen Sie in der Liste wählen.

Über **Empfänger Name eingeben** können Sie einen beliebigen Namen für den Rover eingeben.

- Mit 🙆 verbinden Sie das Datenerfassungsgerät per Bluetooth mit dem Rover. FAST Survey zeigt anschließend das Fenster zur GPS-Roverkonfiguration an.
- Prüfen Sie, dass der Rovername im Feld **Instr.** angezeigt wird.

#### Einstellen der Empfängerparameter

- Ermitteln Sie die Höhe des Prismenstabes, auf dem der ProMark 800 befestigt ist.
- Tippen Sie auf dem Datenerfassungsgerät auf das Register **Empfänger**.
- Wählen Sie Vertikal für die Antennenhöhenmessung.
- Tippen Sie in das Feld **Antennenhöhe** und geben Sie den ermittelten Wert ein.
- Wählen Sie die gewünschte Einstellung für die Elevationsmaske.
- Vektoren in RAW Datei speichern: Aktivieren Sie dieses Kontrollkästchen, damit alle Vektoren in der Projektdatei (CRD-Datei) gespeichert werden. Deaktivieren Sie es andernfalls.
- Schaltfläche Erweitert: Die Option öffnet Einstellungen für folgende Funktionen:
  - Mehrdeutigk.Bestim. (siehe nachstehende Tabelle):

| Auswa<br>hl | Definition                                                 |
|-------------|------------------------------------------------------------|
| Elect       | Wählen Sie diese Option, wenn Sie nur Dezimeterpositionen  |
| FIUAL       | benötigen (der Positionsstatus "Fixed" wird nie erreicht). |
| 95,0        | 95 % Konfidenzniveau                                       |
| 99,0        | 99 % Konfidenzniveau (Vorgabe und empfohlene Einstellung)  |
| 99,9        | 99,9 % Konfidenzniveau                                     |

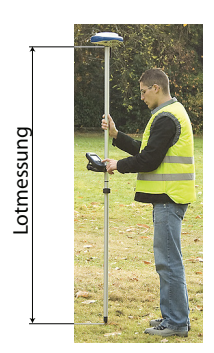

- EGNOS, GLONASS, GALILEO: Mit SBAS (EGNOS), Glonass und/oder Galileo kann der Rover manchmal eine Position auch dann berechnen, wenn dies nur mit GPS nicht möglich ist.
- Die Option Virtuelle Antenne ist standardmäßig ausgeschaltet. Die virtuelle Antenne ist als generische ADVNULLANTENNA-GNSS-Antenne definiert. Wenn Sie sie aktivieren, können alle erfassten Daten von der tatsächlich verwendeten GNSS-Antenne auf dem Signaleingangspegel dekorreliert werden. Das ist nützlich, wenn Sie die erfassten Rohdaten mit den Rohdaten der Basis eines Fremdherstellers im Postprocessing auswerten möchten.
- Sende Datei nach Konfiguration: Sie können festlegen, dass der Empfänger weitere Befehle ausführen soll (spezielle \$PASH-Befehle), wenn Sie zur

Konfiguration auf ✓ tippen. Diese Befehle müssen als Textdatei vorliegen. Solche Dateien können Sie zum Beispiel über **Geräte** > **GPS Tools** > **Befehl senden**. Wählen Sie die bei der Konfiguration auszuführende Datei durch Antippen der blauen Schaltfläche und markieren des entsprechenden Dateinamens.

 NMEA-Ausg. Port: Sie können eine oder mehrere NMEA-Nachrichten (GGA, GLL, RMC, VTG, GSV, GSA, ZDA, GST) am hier gewählten Ausgang (Bluetooth oder Port A) ausgeben. Tippen Sie nach dem Festlegen des Ausgangs (für alle NMEA-Nachrichten identisch) auf die Schaltfläche Konfiguration und wählen Sie für jede benötigte NMEA-Nachricht die Ausgaberate (in Hertz oder Sekunden).

Tippen Sie anschließend auf **I**, um die NMEA-Nachrichten zu aktivieren. Tippen Sie erneut auf diese Schaltfläche, um die erweiterten Parameter zu bestätigen.

#### Einrichten der Datenverbindung

- Tippen Sie auf das Register **RTK**. Auf diesem Register richten Sie die Datenverbindung auf Roverseite für das zu verwendende Netz oder die Basis ein. Es gibt verschiedene Konfigurationsmöglichkeiten:
  - 1. Verwenden des internen Funkgerätes
  - 2. Verwenden des internen Modems für eine Netzverbindung (TCP/IP, Ntrip oder SpiderNet)

3. Verwenden eines externen Funkgerätes an Anschluss A des ProMark 800 (Satel, ARF7474B EU oder ARF7474A NA)

Verwenden eines externen Gerätes an diesem Anschluss (beispielsweise externer Korrekturdatenempfänger)

 Verwenden des internen Modems des Datenerfassungsgerätes für eine Netzverbindung (TCP/ IP Direkt, UDP/IP Direkt, NTRIP oder SpiderNet)

Das Einrichten der Datenverbindung mit diesen Geräten wird in der Folge erläutert.

 Einrichten des internen Funkgerätes ("Internal ADL"): (Der interne Port D wird mit 38400 Baud, Parität "Keine" und 1 Stoppbit verwendet.)

Weitere Einstellungen können über 📩 neben dem Feld Gerät vorgenommen werden, nachdem Sie im Feld Gerät den Eintrag "ADL intern" ausgewählt haben Siehe unten.

| Parameterna<br>me     | Optionen                                                                                                    |
|-----------------------|----------------------------------------------------------------------------------------------------|
| Protokoll             | Wählen Sie hier dasselbe Protokoll wie an der Basis.<br>Verfügbare Protokolle: Trimtalk, Transparent, Satel,<br>TrimMarkII/IIe, TRIMMARK3, TT450S und Transparent<br>FST.                                                                                                    |
| Strom Man-<br>agement | "Automatisch" ist empfohlen. Im automatischen Modus<br>wird das Funkgerät automatisch beim Einschalten des<br>Empfängers eingeschaltet. Es wird erst ausgeschaltet,<br>wenn Sie den Empfänger ausschalten. Im manuellen<br>Modus wird es nur beim Konfigurieren des Rovers einge-<br>schaltet.                                                                       |
| Kanal                 | Wählen Sie den verwendeten Kanal (Kanalnummer, Frequenz).                                                                                                    |
| Squeich               | Die Werkseinstellung "Hoch" bietet maximale Empfind-<br>lichkeit für eingehende Signale. Dies ist die empfohlene<br>Einstellung.<br>"Mittel" und "Niedrig" sind für Fälle gedacht, in denen<br>lokale Störungen oder andere Funksignale den Empfän-<br>ger ungewünscht aktivieren. Bei Verwendung dieser Ein-<br>stellungen kann sich die Funkreichweite verringern. |
| BÜber Air<br>Baud     | Fünf mögliche Baudraten: 4800, 9600, 19200, 8000 oder 16000                                                                                                    |

| Conniguration                |                  |  |
|------------------------------|------------------|--|
|                              |                  |  |
| Funk Ausgangsleist.          | An               |  |
| Protokoll:                   | Transparent 💌    |  |
| Strom Management             | Automatisch 🔹    |  |
| Kanal:                       | 2: 446.7000MHz 🔻 |  |
| Squeich:                     | Hoch 🔻           |  |
| Über Air Baud:               | 19200 🔻          |  |
| Vorblick Fehler Verbesserung |                  |  |
| Scrambling                   |                  |  |

| Parameterna<br>me                             | Optionen                                                                                                    |
|-----------------------------------------------|----------------------------------------------------------------------------------------------------|
| Vorblick<br>Fehler Ver-<br>besserung<br>(FEC) | Setzen Sie diesen Parameter wie beim Pacific-Crest-<br>Sender an der Basis. Deaktivieren Sie die Option, wenn<br>an der Basis ein anderes Funkgerät verwendet wird. |
| Scrambling                                    | Setzen Sie diesen Parameter wie beim Pacific-Crest-<br>Sender an der Basis. Deaktivieren Sie die Option, wenn<br>an der Basis ein anderes Funkgerät verwendet wird. |

Übertragen Sie die Einstellungen mit **I** an das Funkgerät. Dies kann einige Sekunden dauern. FAST Survey zeigt anschließend das Fenster zur GPS-Roverkonfiguration an.

 Verwenden des internen Modems des ProMark 800 (Es wird stets der interne Port E mit einer Baudrate von 19200 Baud, Parität "keine" und 1 Stoppbit verwendet.):

Wählen Sie im Feld **Gerät** den Eintrag "GSM intern". Wählen Sie die Art der Netzverbindung im Feld **Netzw.** direkt darunter ("Kein" bedeutet, dass das Modem nicht aktiv ist).

Tippen Sie neben dem Feld **Gerät** auf **X**, um auf die Einstellungen für das interne Modem zuzugreifen. Die folgende Tabelle fasst die Modemeinstellungen zusammen:

| Konfiguration 1   | Vodem               |
|-------------------|---------------------|
| a normagen a com  |                     |
|                   |                     |
| Strom Management  | Manuell 🔻           |
| Band:             | 900/1800 🔻          |
| Anbieter :        | Benutzerdefiniert 🔻 |
|                   | Einstel.            |
| PIN:              |                     |
| Anwahlart:        | analog 🔹            |
| 🖌 Automatische An | wahl                |
| 2G/3G Modus:      | nur 2G 🛛 🔻          |
|                   |                     |

| Feld                     | Einstellung                                                                                                    |
|--------------------------|----------------------------------------------------------------------------------------------------|
| Strom<br>Manage-<br>ment | "Automatisch" ist empfohlen. Im automatischen Modus wird<br>das Modem automatisch beim Einschalten des Empfän-<br>gers eingeschaltet. Es wird erst ausgeschaltet, wenn Sie<br>den Empfänger ausschalten. Im manuellen Modus wird es<br>nur beim Konfigurieren des Rovers eingeschaltet. Wenn<br>Sie die automatische Anwahl verwenden möchten, müssen<br>Sie "Automatisch" aktivieren. |
| Band                     | Wählen Sie das an Ihrem Aufenthaltsort verwendete Fre-<br>quenzband für GSM-Verbindungen.                                                                                                    |
| Anbieter                 | Wählen Sie den Namen des Mobilfunkanbieters. Es gibt<br>drei voreingestellte Anbieter: Cingular, T-Mobile und Movi-<br>Star. Wenn Sie einen anderen Anbieter nutzen, wählen Sie<br>hier "Anderer" und tippen Sie auf die Schaltfläche <b>Einstel-<br/>lungen</b> darunter, um die Parameter für den Anbieter<br>einzugeben (APN-Server, APN-Benutzername und APN-<br>Kennwort).        |

| Feld                        | Einstellung                                                                                                    |
|-----------------------------|----------------------------------------------------------------------------------------------------|
| PIN                         | Geben Sie die PIN der in den ProMark 800 eingelegten<br>SIM-Karte ein.                                                                                                    |
| Anwahlart                   | Wählen Sie je nach Anbieter "Analog" oder "Digital". "Ana-<br>log" ist im Normalfall die richtige Wahl. Im Zweifel wenden<br>Sie sich an den Mobilfunkanbieter                                                                       |
| Automa-<br>tische<br>Anwhal | Aktivieren Sie dieses Kästchen, wenn Sie nach dem Aus-<br>und Einschalten möchten, dass der Empfänger sich autom-<br>atisch mit dem zuletzt verwendeten Ntrip-Mountpoint oder<br>dem zuletzt verwendeten Direct-IP-Server verbindet. |
| 2G/3G-<br>Modus             | Sie können bestimmen, dass nur 2G-Netze oder – je nach<br>Verfügbarkeit am Basisstandort – 2G- oder 3G-Netze ver-<br>wendet werden.                                                                                                  |

Wenn Sie Netzw. = "NTRIP" wählen, müssen Sie

anschließend neben dem Feld **Netzw.** auf **X** tippen, um auf die zusätzlichen Einstellungen zuzugreifen (Ntrip-Broadcaster, IP-Adresse, Port, Benutzername und Kennwort).

Tippen Sie dann auf **I**, um die neuen Einstellungen zu übernehmen und die Source-Table vom Ntrip-Anbieter herunterzuladen. Das Register **RTK** wird wieder angezeigt. Wählen Sie weiter unten auf dem Bildschirm im Feld **NtripInfoCaster** eine der Stationen des Ntrip-Anbieters als Basisstation für diesen Rover aus.

Über 🕅 neben diesem Feld können Sie die Eigenschaften der Station anzeigen (Kennung, Format, Position usw.).

Wenn Sie **Netzw.** = "TCP/IP Direkt" oder "SpiderNet" wählen, erscheint weiter unten das Feld **Basiskennung**. Hier können Sie den Namen der Basisstation für den Rover auswählen.

Wenn das Feld Basiskennung leer ist, müssen Sie über

3. Verwenden eines externen Funkgerätes oder eines anderen Gerätes an Port A des ProMark 800 (die Parität ist stets "keine", die Anzahl der Stoppbits beträgt immer 1):

| Typ des Funkgeräts              | Mögliche Baudraten |
|---------------------------------|--------------------|
| Satel                           | 19200, 38400       |
| ARF7474A NA oder ARF7474B<br>EU | nur 9600           |

| Kabel oder generisches Gerät | 1200, 2400, 4800, 9600, 19200, |  |  |
|------------------------------|--------------------------------|--|--|
| Ruber oder genensenes Cerut  | 38400, 57600 oder 115200       |  |  |

Für alle Funkgerätetypen bis auf Satel sind weitere Einstellungen erforderlich.

Diese Einstellungen können über 🖄 neben dem Feld **Gerät** vorgenommen werden, nachdem Sie das entsprechende Funkgerät im Feld **Gerät** ausgewählt haben Siehe unten.

Satel: Nichts

#### ARF7474B EU, ARF7474A NA:

| Parametername | Optionen                                                       |
|---------------|----------------------------------------------------------------|
| Kanal         | Wählen Sie den verwendeten Kanal (Kanalnum-<br>mer, Frequenz). |

4. Verwenden eines Mobiltelefons als GSM-Modem:

Wählen Sie im Feld **Gerät** den Eintrag "Feldrechner Internet". Legen Sie dann die Art der Netzverbindung fest (TCP/IP Direkt, UDP/IP Direkt, NTRIP oder SpiderNet).

Verwenden Sie "Datenerfassung per Internet" in CDMA-Mobilfunknetzen. Eine Bluetooth-Verbindung zwischen Datenerfassungsgerät und Mobiltelefon ist erforderlich.

Wenn Sie Netzw. = "NTRIP" wählen, müssen Sie

anschließend neben dem Feld **Netzw.** auf 📩 tippen, um auf die zusätzlichen Einstellungen zuzugreifen (Ntrip-Broadcaster, IP-Adresse, Port, Benutzername und Kennwort).

Tippen Sie dann auf **I**, um die neuen Einstellungen zu übernehmen und die Source-Table vom Ntrip-Anbieter herunterzuladen. Das Register **RTK** wird wieder angezeigt. Wählen Sie weiter unten auf dem Bildschirm im Feld **NtripInfoCaster** eine der Stationen des Ntrip-Anbieters als Basisstation für diesen Rover aus.

Über 🕅 neben diesem Feld können Sie die Eigenschaften der Station anzeigen (Kennung, Format, Position usw.).

Wenn Sie **Netzw.** = "TCP/IP Direkt", "UDP Direkt" oder "SpiderNet" wählen, erscheint weiter unten das Feld **Basiskennung**. Hier können Sie den Namen der Basisstation für den Rover auswählen.

Wenn das Feld Basiskennung leer ist, müssen Sie über

die Schaltfläche ★ die Eigenschaften der Station(en) festlegen: Name, IP-Adresse, IP-Port (sowie für SpiderNet noch Benutzername und Kennwort). Mit übernehmen Sie die Station und kehren zum Register RTK zurück. ✓ Wählen Sie den Namen der neuen Station im Feld **Basiskennung** aus.

- Sende Rover Pos. an Netzwerk: Abhängig vom ausgewählten Netz bzw. der ausgewählten Station müssen Sie möglicherweise die Position des Rovers übertragen, um Korrekturdaten zu erhalten. Aktivieren Sie dazu diese Option. In allen anderen Fällen wird sie nicht benötigt.
- Übertragen Sie die Einstellungen mit **✓** an das Funkgerät oder das Modem. Dies kann einige Sekunden dauern. FAST Survey zeigt anschließend das Fenster zur GPS-Roverkonfiguration an.

#### Übertragen der Konfiguration zum Rover

Nachdem Sie alle Parameter auf allen Registern im Roverkonfigurationsfenster eingerichtet haben, müssen Sie die Konfiguration mit Zum Rover übertragen. Prüfen Sie die Empfängerfunktionen im RTK-Modus über Monitor/Skyplot. Siehe Verfügbarkeit einer "fixierten" Positionslösung vor RTK-Messbeginn on page 29.

# Verfügbarkeit einer "fixierten" Positionslösung vor RTK-Messbeginn

Der Rover beginnt dann mit dem Empfangen der Korrekturdaten von der gewählten Basis. Das Format der eingehenden Korrekturen (RTCM2.3, RTCM 3, CMR, CMR+, DBEN) wird automatisch erkannt). Führen Sie vor dem Beginn der Vermessung folgende Schritte aus:

- Tippen Sie im Menü Geräte auf die Schaltfläche Monitor/ Skyplot.
- Prüfen Sie die angezeigten Parameter. Die Werte für HRMS und VRMS sollten sehr schnell von wenigen Metern auf 10 bis 20 mm sinken. Der Positionsstatus sollte von "AUTO" zu "FLOAT" und schließlich zu "FIXED" wechseln.

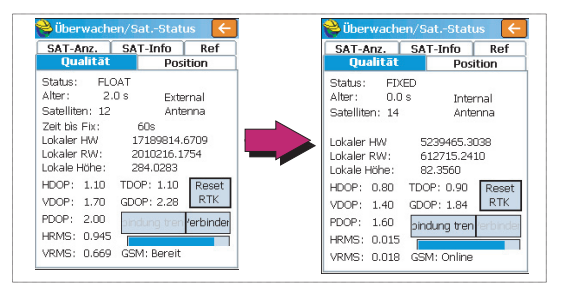

Andere Fenster der Funktion **Monitor/Skyplot** zeigen Einzelheiten zur Konstellation, zur Basisposition und zur RTK-Positionslösung:

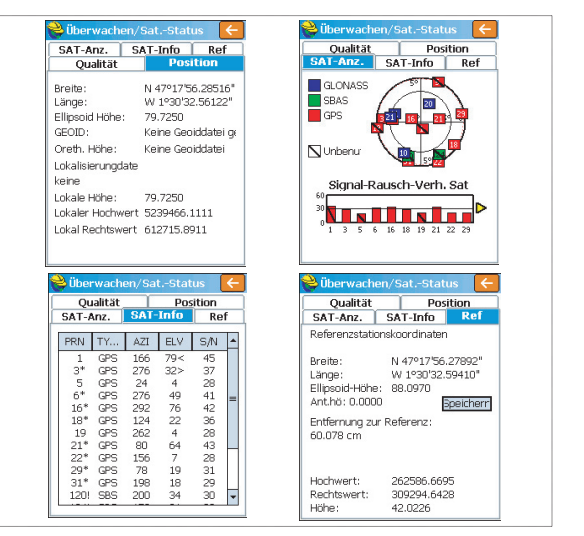

Für Ntrip und Direct IP können Sie auf dem Register **Qualität** über die Schaltfläche **Trennen/Verbinden** die Netzverbindung steuern. Ein horizontaler Balken zeigt die Feldstärke des GSM-Signals bei aktivem Modem. Wenn das Modem nicht verbunden ist, verschwindet der Balken.

Im Direktwahlmodus wird auf diesem Register die Schaltfläche **Auflegen** zum Beenden der Verbindung mit der Basis angezeigt.

 Tippen Sie auf C, nachdem Sie sich vergewissert haben, dass der Positionsstatus FIXED lautet. Sie kehren zum FAST-Survey-Menü zum Beginnen der Vermessung zurück.

| Übertragen von | So funktioniert's:                                                                                                    |
|----------------|----------------------------------------------------------------------------------------------------|
| Absteckpunkten | <ul> <li>Verbinden Sie den Empfänger oder das<br/>Datenerfassungsgerät über das USB-Kabel mit dem<br/>Bürocomputer. Setzen Sie den ProMark 200 oder den<br/>ProMark 100 in die Dockingstation ein und verbinden Sie<br/>die Dockingstation über das USB-Kabel mit dem<br/>Computer.</li> </ul> |
|                | <ul> <li>ActiveSync muss auf dem Computer installiert und f ür<br/>USB-Verbindungen eingerichtet sein. Falls ActiveSync<br/>nicht installiert ist, laden Sie die neueste Version von<br/>dieser Webseite herunter:</li> </ul>                                                                  |

http://www.microsoft.com/download/en/details.aspx?id=15

- Starten Sie GNSS Solutions auf dem Computer.
- Öffnen Sie das Projekt mit den Absteckpunkten, die Sie als Projekt zum Empfänger oder Datenerfassungsgerät übertragen möchten.
- Wählen Sie in der Kartenansicht alle Referenz- und Zielpunkte für das Projekt.
- Wählen Sie Projekt>Positionen in externes Gerät übertragen.
- Wählen Sie RTK-Projekt und dann FAST-Survey-Feldrechner.
- Klicken Sie auf **OK**.
- Geben Sie einen Namen für das Projekt ein. Aktivieren Sie Ausgewählte Ziele und Referenzen und klicken Sie auf OK. Der Dialog "Datenübertragung" wird geöffnet.
- Wählen Sie im Kombinationsfeld Active Sync und aktivieren Sie Automatische Übertragung.
- Mit **OK** stellen Sie die Verbindung zum Empfänger oder Datenerfassungsgerät her und übertragen das Projekt (ins Verzeichnis \MyDevice\FAST Survey\Data\).
- Schalten Sie nach der Übertragung den Empfänger bzw. das Datenerfassungsgerät aus, trennen Sie das USB-Kabel und begeben Sie sich zur Absteckung in den Außendienst.

## Abstecken von Punkten

- 1. Starten Sie FAST Survey und öffnen Sie das Projekt mit den abzusteckenden Punkten.
- Tippen Sie auf das Register Verm und dort auf Punkte abstecken. Der angezeigte Bildschirm dient zur Punktabsteckung.

3. Sie können hier eingeben, welchen Punkt Sie abstecken möchten. Geben Sie die Koordinaten entweder als Hochwert, Rechtswert, Höhe ein oder wählen Sie einen Punkt in der Punktliste (siehe Datei > Punkte auflisten). Sie können Punkte auch grafisch durch Tippen auf dem Bildschirm oder über Azimut, Schräg- oder Horizontalstrecke bestimmen.

| Name des<br>Absteckpunktes | Punkte abstecken                                                                                                    | Aufrufen der Punktliste<br>Beispiel einer Punktliste: —                                                                                                    |
|----------------------------|----------------------------------------------------------------------------------------------------|----------------------------------------------------------------------------------------------------|
| Koordinaten des –          | Zu Liste hinzufi,       In Liste wählen         Hochw.:       Rechtsw.:         Ed2710.000       309067.000         Quelle:       Aktuelles Projekt         Beschreibung       Pkt         Pkt       Azimut:         In.       Neigung:         Ri.       > H. Entfernunc | Punkt-Details           Punktn         Hochwert         Rechtsw         He           ● PT0001         262710.00         309067.00         81           ● PT0002         262707.13         309145.23         80           ● PT0002         26265.96         309145.73         80           ● PT0003         262665.96         309069.12         80           ● PT0004         262636.28         309105.50         80           ● PT0005         262637.24         309150.02         83           ● PTR010         262637.24         309150.02         83 |

 Tippen Sie nach dem Auswählen eines Punktes auf Mit dem nun angezeigten Fenster können Sie den Punkt ansteuern.

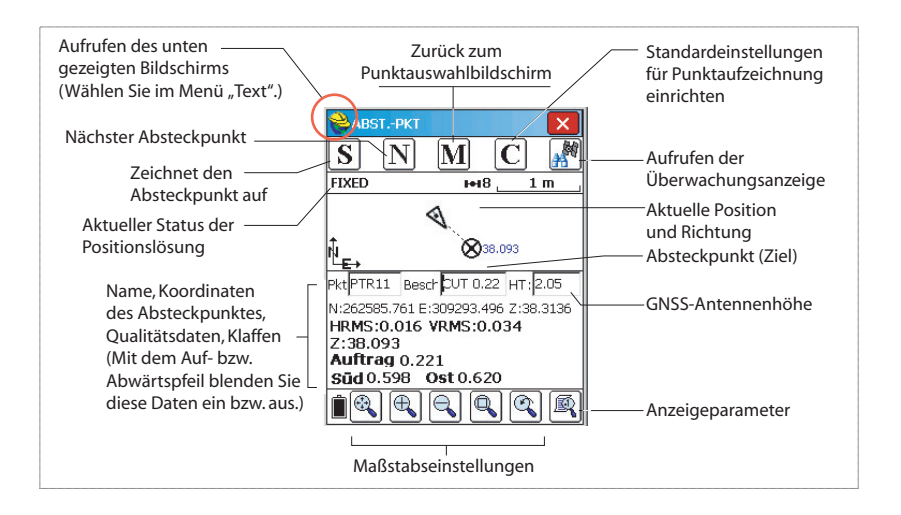

Der gelbe Helm ruft das Funktionsmenü auf!

|     | i uliktionsment | aur  |
|-----|-----------------|------|
| 8   | Hilfe           | Alt+ |
| ि   | Daten anzeigen  | Alt+ |
| Ľ₽⊫ | Punkte          | Alt+ |
| DGI | RiWi & Entf.    | Alt+ |
| 1   | Notiz verfassen | Alt+ |

5. Tippen Sie, sobald der Abstand zum Absteckpunkt zu gering ist, um auf dem Bildschirm deutlich erkennbar zu sein, auf den gelben Helm oben links und wählen Sie im Kontextmenü den Eintrag **Text**.

Ein neues Fenster mit einer exakteren Anzeige der Reststrecke zum Absteckpunkt erscheint. (Um wieder den vorherigen Bildschirm anzuzeigen, wählen Sie in diesem Menü einfach **Grafisch**)

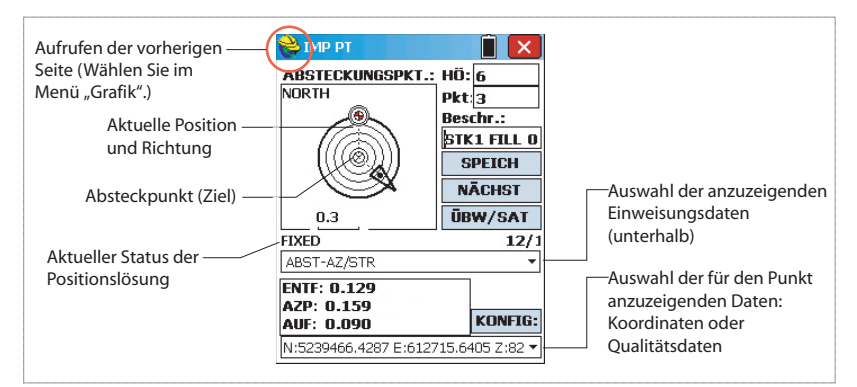

Sobald der Abstand innerhalb der Abstecktoleranz liegt, die unter **Geräte** > **Toleranzen** festgelegt wurde, erscheinen in den vier Ecken des Ziels Markierungen. Sie können den Punkt nun abstecken.

 Tippen Sie auf SPEICH, um die Punktposition abzulegen. Falls HRMS und VRMS größer als die unter Geräte>Toleranzen gewählten Werte sind, erscheint ein entsprechender Hinweis. Ein neues Fenster zeigt die Koordinaten von Absteck- und Planpunkt.

| ABSTPKT                                                                                                    | 📋 💌 💊 Abs                                                           | steckbericht                                 |                                                |
|----------------------------------------------------------------------------------------------------|---------------------------------------------------------------------|----------------------------------------------|------------------------------------------------|
| ABSTECKUNGSPKT.: HÖ<br>BASE STATION ?<br>A BESE<br>A BESE<br>A BESE<br>A BESE<br>A BESE<br>A BESE<br>A BESE<br>A BESE<br>A BESE<br>A BESE<br>A BESE<br>A BESE A BESE<br>A BESE A BESE<br>A BESE<br>A BESE<br>A BESE A BESE<br>A BESE<br>A BESE A BESE<br>A BESE<br>A BESE A BESE<br>A BESE<br>A BES | : 6<br>:: 3<br>:: Nord<br>L 0.021<br>SPEICH<br>Nord<br>Ost<br>Höhe: | Abst:<br>5239466.275<br>612715.729<br>81.378 | Aufbau:<br>5239466.362<br>612715.744<br>81.348 |
| • 🤍 • 🗖                                                                                                    | IĀCHST Abtrag                                                       | 0.030                                        |                                                |
| 0.05 m 🚺                                                                                                    | BW/SAT Beweg                                                        | Entf:0.088 m.                                | AZP:9°44'37"                                   |
| IXED                                                                                                    | 12/1 V-Ab.1                                                         | : Hö                                         | ih                                             |
| ABST-AZ/STR                                                                                                    | ▼ V-Ab.2                                                            | : Hö                                         | h                                              |
| ENTF:0.093<br>AZP:341°<br>AUF:0.021                                                                                                    | KONFIG: HRMS:                                                       | D.386 VR<br>kt.speich. PD                    | MS:0.482<br>OP:1.3                             |

- 7. Tippen Sie zum Übernehmen auf **S**. Die Meldung "**Punkt gespeichert**" wird kurz angezeigt. Anschließend wird die Liste der Absteckpunkte angezeigt. Wählen Sie nun den nächsten Punkt.
- 8. Wenn alle Punkte abgesteckt sind, kehren Sie mit X oben rechts zum Menü zurück.

#### Aufzeichnen von Punkten

 Tippen Sie auf das Register Verm und dort auf Punkte messen. Der angezeigte Bildschirm dient zur Punktaufnahme.

Die folgende Abbildung fasst die dort verfügbaren Funktionen zusammen.

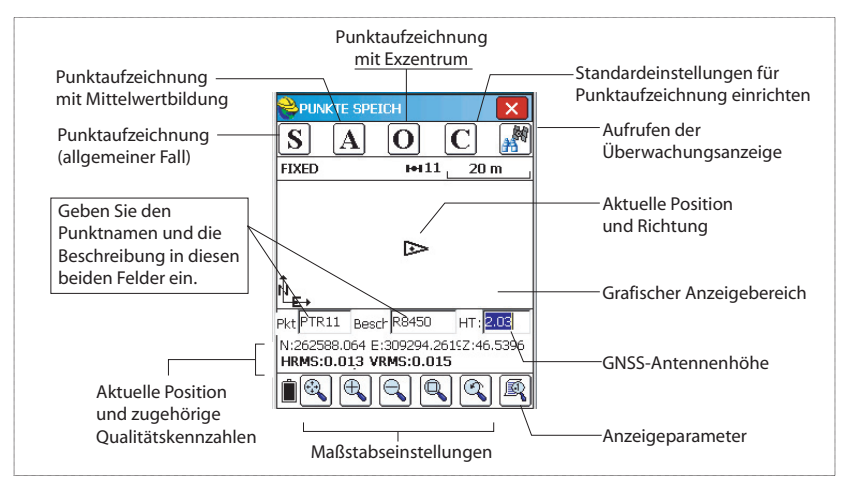

- 2. Geben Sie den Punktnamen und die Beschreibung in die beiden entsprechenden Felder (siehe oben) ein.
- 3. Tippen Sie auf die Schaltfläche "A".
- 4. Geben Sie die Anzahl Messungen ein, die durchgeführt werden müssen, bevor FAST Survey eine gemittelte Position für diesen Punkt berechnen darf.

Geben Sie zum Beispiel "5" ein und tippen Sie auf Nun werden Meldungen zu den 5 geforderten Messungen angezeigt. Anschließend zeigt FAST Survey die gemittelten Koordinaten an.

5. Tippen Sie zum Übernehmen auf **M**. Die Meldung "**Punkt gespeichert**" wird kurz angezeigt. Der Punkt und seine Beschreibung erscheinen auf dem Bildschirm. Aufzeichnen von Linien

| Nuto-Speichern nach Intervall |
|-------------------------------|
| Intervall nach                |
| Distanz                       |
| Lage 10.0000                  |
| Hö: 10.0000                   |
| 🔿 Zeit                        |
| 10                            |
| StartPkt-Nr: 1                |
| Beschr.:                      |
| Max. Anz.Punkte: 100          |

1. Wählen Sie im Register **Verm** den Eintrag **Intervallmessung**.. Zwei verschiedene Modi sind verfügbar: Zeit und Abstand.

6. Wenn alle Punkte erfasst sind, kehren Sie mit 🔀 oben

rechts zum Menü zurück.

- Für die Distanz (Aufzeichnung nach Abstand) müssen Sie eine horizontale und vertikale Schrittweite (in der eingestellten Maßeinheit) in den Feldern Lage und Hö eingeben. Geben Sie für Zeit das Sekundenintervall ein.
- 3. Geben Sie einen Punktnamen für den ersten Punkt im Feld **StartPkt-Nr** ein. Das Feld wird nach jedem aufgezeichneten Punkt erhöht. Der Punktname darf auch nur Buchstaben enthalten (z. B. "ABCD"). FAST Survey ergänzt den Namen dann um eine Zahl: ABCD1, ABCD2, usw.
- 4. Mit wechseln Sie zum grafischen Bildschirm (siehe unten) und beginnen mit der Punktaufzeichnung entlang der Linie.

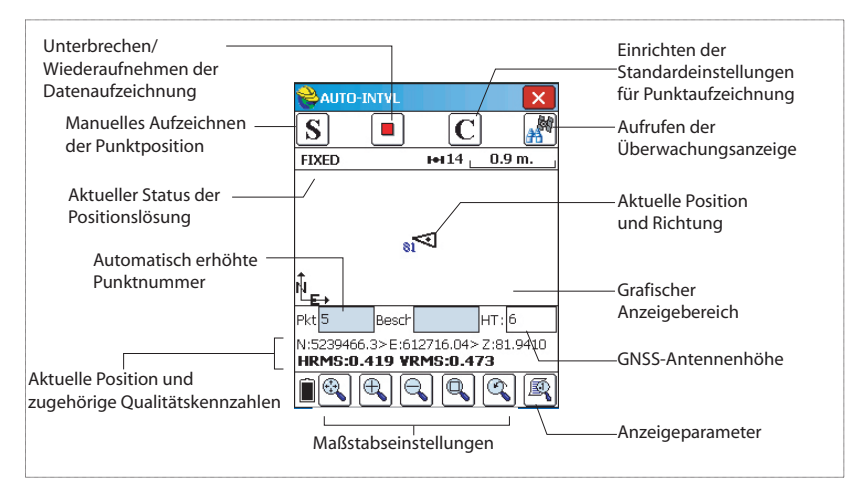

Mit  ${\bf S}$  zeichnen Sie direkt eine Punktposition auf.

Die Pause-Schaltfläche dient zum Unterbrechen der Datenaufzeichnung im kontinuierlichen Modus.

Auch bei unterbrochener Aufzeichnung können Sie mit **S** Punkte manuell aufzeichnen.

Tippen Sie erneut auf die Pause-Schaltfläche, um die Datenaufzeichnung im kontinuierlichen Modus fortzusetzen.

Wenn Sie über 🔀 ins Hauptmenü zurückkehren, wird die kontinuierliche Aufzeichnung automatisch beendet.

## Übertragen von RTK-Punkten zu GNSS Solutions

- Verbinden Sie das Datenerfassungsgerät über das USB-Kabel mit dem Computer. Setzen Sie den ProMark 200 oder den ProMark 100 in die Dockingstation ein und verbinden Sie die Dockingstation über das USB-Kabel mit dem Computer.
- Starten Sie GNSS Solutions auf dem Computer.
- Öffnen Sie das Projekt, zu dem Sie die Punkte hinzufügen möchten.
- Wählen Sie Projekt > Positionen von externem Gerät lesen.
- Wählen Sie RTK-Ergebnisse und dann FAST-Survey-Feldrechner.
- Klicken Sie auf **OK**. Der Dialog "Datenübertragung" wird geöffnet.
- Wählen Sie im Kombinationsfeld **ActiveSync**, aktivieren Sie **Automatische Übertragung** und klicken Sie auf **OK**. Ein neues Fenster mit einer Liste aller Projekte auf dem Datenerfassungsgerät erscheint.
- Wählen Sie das zu übertragende Projekt und klicken Sie auf **OK**. Damit wird die Übertragung gestartet.

Vektordaten relativ zu gemessenen Punkten sind nur in RW5-Dateien enthalten. FAST Survey speichert Vektordaten direkt in diesem Dateiformat und erstellt *keine* O-Dateien mit diesen Daten.

#### Auswählen der Methode zur Lokalisierung

• Tippen Sie bei geöffnetem Projekt in FAST Survey auf das Register **Geräte** und wählen Sie dort **Lokale Anpassung**. Das Fenster zur Lokalisierung (Transformation) wird geöffnet, das Register **System** angezeigt.

Hier wird der Name der bereits zuvor gewählten Projektion angezeigt (siehe **Datei > Einstellubng > System**). Wenn Sie hier eine andere Projektion auswählen, ändern Sie damit die für das Projekt verwendete Projektion. Achten Sie darauf, dass die richtige Projektion für die Lokalisierung gewählt ist.

• Tippen Sie auf das Register **GPS** und wählen Sie eine Transformation (Mehrpunkt oder Einzelpunkt). Bei Wahl von "Helmert" kann keine Einzelpunkttransformation durchgeführt werden.

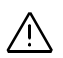

## Durchführen von Lokalisierungen in einem RTK-Projekt

| 裬 Lokalisie                  | rung                                         | X              |
|------------------------------|----------------------------------------------|----------------|
| Punkte<br>System             | Nach H<br>GeradKlot                          | lelmert<br>GPS |
| -Lokalisierur<br>Multi-Punkt | ngsmethode —<br>-Methode<br>r. (kein Maßstah |                |
| Ein-Punkt-A<br>Amtl. Gitter  | .zimut<br>metz                               | -              |
| Geoiddatei:<br>Geoid-        | keine<br>Quadrati                            | sch 💌          |
| Maßstab                      | 0000000                                      | 9              |

#### Einzelpunkt- oder Mehrpunktlokalisierung

1. Tippen Sie auf das Register **Punkte**. Hier können Sie die Passpunkte (Referenzpunkt) für die Transformation (Lokalisierung) definieren.

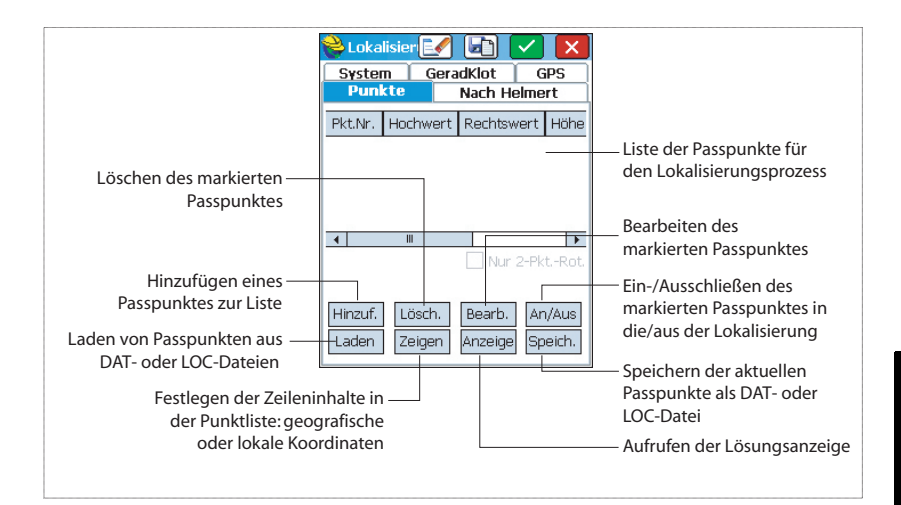

Sie müssen für jedes Passpunktpaar Koordinaten im lokalen (örtlichen) System und in WGS84 (Messung mit der GNSS-Ausrüstung) eingeben.

| <mark>ଚ</mark> Lokaler Pur                          | ikt                                                  | ×   |
|-----------------------------------------------------|------------------------------------------------------|-----|
| Bitte lokale Koo<br>eingeben. Es k<br>aus dem aktue | ordinatenwerte<br>können Punktnamer<br>llen oder dem | 1   |
| Punkt aus Datei:                                    | 802<br>1= 💌                                          | ]   |
| Lokaler HW                                          | 891.3                                                | ]m. |
| Lokaler RW:                                         | 4956.7                                               | ]m. |
| Lokale Höhe:                                        | 45                                                   | ]m. |
|                                                     |                                                      |     |

- 2. Tippen Sie auf **Hinzu**, um den ersten Referenzpunkt zu definieren. Dazu wird das Fenster "Lokaler Punkt" angezeigt. Sie können auch im Projekt vorhandene Punkte als Passpunkte hinzufügen:
  - Geben Sie den Namen im Feld **Punkt aus Datei** ein. Die lokalen Koordinaten des Punktes werden automatisch eingelesen.
  - Tippen Sie auf Punkte zu öffnen. Markieren Sie einen Punkt und tippen Sie auf die grüne Schaltfläche, um zum Fenster "Lokaler Punkt" zurückzukehren.
  - Tippen Sie auf <u>I</u>, um einen Punkt direkt in der Kartenansicht auszuwählen.

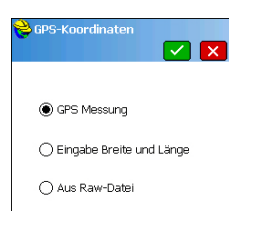

| Lokalisierung                                |
|----------------------------------------------|
| Neue Punkt-<br>Beschreibung:<br>Antennenhöhe |
| Anzahl der Messunger 5<br>Statisch           |
| Erw. GPS-Mittel                              |

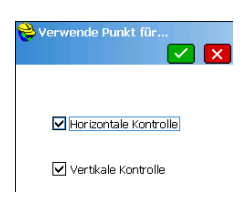

3. Tippen Sie auf die grüne Schaltfläche (✓), um den Namen und die lokalen Koordinaten des Passpunktes einzugeben.

FAST Survey fordert dann zur Eingabe der WGS84-Koordinaten des Punktes auf. Wählen Sie eine dieser Möglichkeiten:

- GPS Messung. Bei Wahl dieser Methode müssen Sie Ihre Ausrüstung exakt über dem Passpunkt platzieren. Geben Sie dann an, wie viele Messungen gemittelt werden sollen, um die WGS84-Position des Punktes zu bestimmen (wir empfehlen mindestens 5 Messungen). Tippen Sie auf die grüne Schaltfläche, um mit der Messung zu beginnen. Das Ergebnis ist eine gemittelte Position samt Residuen. Bestätigen Sie das Ergebnis.
- Eingabe Breite und Länge. Geben Sie die drei WGS84-Koordinatenwerte für den Punkt im Format "dd.mmssss" (für Breite und Länge) ein. Verwenden Sie für die Höhe die für das Projekt gewählte Streckeneinheit. Geben Sie bei Verwendung einer Geoiddatei die orthometrische Höhe ein, ansonsten die ellipsoidische Höhe.
- Aus Raw-Datei: Wählen Sie einen Punkt im Projekt aus, der die WGS84-Koordinaten des Passpunktes enthält. Dabei handelt es sich im Normallfall um einen zuvor mit gleicher Systemkonfiguration (Basisposition und einrichtung usw.) gemessenen Punkt.

Sobald die lokalen und WGS84-Koordinaten eingegeben sind, erscheint der Passpunkt in der Punktliste für die Transformation.

4. Markieren Sie den Punkt in der Liste und tippen Sie auf die Schaltfläche **An/Aus**, um festzulegen, wie der Punkt in FAST Survey verwendet wird.

Sie können den Punkt als Lagepasspunkt und/oder Höhenpasspunkt definieren, indem Sie die Kontrollkästchen **Horizontale Kontrolle** und **Vertikale Kontrolle** aktivieren bzw. deaktivieren. Sind beide Kästchen deaktiviert (leer), wird der Punkt gar nicht in der Transformation verwendet. Tippen Sie auf die grüne Schaltfläche, um Ihre Wahl zu bestätigen.

| 💝 Lo         | kalig 📑             |        |                   | ~   | 2          | X            |
|--------------|---------------------|--------|-------------------|-----|------------|--------------|
| Syst         | em                  | TS     |                   |     | GPS        |              |
| Pu           | nkte                | N      | ach H             | elı | ner        | t            |
| Pk           | Hochwert            | Rei    | htsw.             |     | Hö         | he           |
| 802          | 891.3000            | 495    | i6.700(           | D   | 45.        | 0000         |
| 804          | 589.1000            | 530    | 17.5000           | D   |            | 2000         |
| 800          | 852.3000            | 521    | .0.2000           | 0   | 56.        | 2300         |
|              |                     |        |                   |     |            |              |
| 4            |                     |        |                   |     |            | •            |
| Maßst        | ab:1.00092          | 2 [    | 2 P               | tI  | Drel       | nung         |
| Durch        | schn. HRes:         | 0.02   | 00 Dur            | ch  | isch       | n. VR        |
| Hinz<br>Lade | u Lösch<br>n Zeiger | )<br>N | Ándern<br>1onitor | -   | An,<br>Sid | /Aus<br>hern |

5. Wiederholen Sie die letzten drei Schritte, bis alle Passpunkte in der Liste enthalten sind.

Prüfen Sie beim Hinzufügen neuer Punkte das Residuum (die Restklaffe) für jeden Passpunkt der Transformation (Residuen werden unten auf der Anzeige ausgegeben). Je kleiner diese Werte sind, desto höher ist die Konsistenz der gewählten Passpunkte.

Ist ein Residuum ungewöhnlich hoch, sollten Sie den oder die dafür verantwortlichen Punkte über die Schaltfläche Lösch. aus der Liste löschen. Sie können den Punkt auch über die Schaltfläche **An/Aus** aus der Transformation herausnehmen.

Wenn Sie nur zwei Passpunkte eingeben, steht die Option **2 Pt.-Drehung.** zur Verfügung. Ist die Option aktiviert, wird der zweite Punkt nur für die Rotation verwendet, nicht jedoch für den Maßstabsfaktor.

- Tippen Sie auf , wenn Sie mit den Residuen zufrieden sind. Anschließend werden Sie aufgefordert, die Punktliste als LOC- oder DAT-Datei zu speichern.
- 7. Geben Sie der Datei einen Namen und tippen Sie auf

# **M**. Damit ist die Transformation abgeschlossen und aktiv. Alle ab jetzt neu gemessenen Punkte werden im lokalen System (Gitter) definiert.

Punkte im Projekt, die bereits vor der Transformation gemessen wurden, können mit FAST Survey automatisch in das neue lokale System überführt werden (FAST Survey zeigt eine entsprechende Meldung an). Wenn Sie zustimmen, wird das Fenster "Rohdatei auswerten" geöffnet.

Tippen Sie einfach auf **I**, um die Koordinaten dieser Punkte erneut zu berechnen. Anschließend wird die Liste der transformierten Koordinaten angezeigt.

ANMERKUNG: Sie müssen im Lokalisierungsfenster auf

tippen, damit die neue Lokalisierungsdatei (Transformation) aktiviert wird. Die Schaltfläche **Sichern** speichert die Lokalisierungsdatei lediglich, ohne die Transformation anzuwenden.

| <mark>è</mark> Lokali | isierung               | X              |  |  |
|-----------------------|------------------------|----------------|--|--|
| System<br>Punk        | n GeradKlot<br>te Nach | GPS<br>Helmert |  |  |
| dX:                   | 0.15                   | ] m            |  |  |
| dY:                   | 0.02                   | ] m            |  |  |
| dZ:                   | 0                      | ] m            |  |  |
| rot X:                | 0.0023                 | •              |  |  |
| rot Y:                | 0                      | •              |  |  |
| rot Z:                | 0.00217                | l•             |  |  |
| Maßsta                | b 1.000000             | 00058          |  |  |
| Aus Pkt. berechnen    |                        |                |  |  |
| Ausgabe in txt-Datei  |                        |                |  |  |

#### **Helmert-Transformation**

- 1. Tippen Sie bei geöffnetem Projekt in FAST Survey auf das Register **Geräte** und wählen Sie dort **Lokale Anpassung**.
- 2. Tippen Sie auf das Register **GPS** und wählen Sie die **MehrLokalisierungsmethode.** "Helmert".
- 3. Tippen Sie auf das Register **Nach Helmert** und geben Sie die sieben Parameter zur Definition des neuen Datums des lokalen Systems ein.
- 4. Tippen Sie auf **C**. **Damit ist die Transformation abgeschlossen und aktiv**. Alle ab jetzt neu gemessenen Punkte werden im lokalen System (Gitter) definiert.

#### Berechnen der Helmert-Parameter aus einer Mehrpunkt-Lokalisierungsdatei

- Befolgen Sie die Anleitungen zum Durchführen einer Mehrpunktlokalisierung.
- Tippen Sie nach dem Definieren aller Punkte auf das Register Nach Helmert.
- Tippen Sie auf die Schaltfläche **Aus Pkt. berechnen**. FAST Survey berechnet die sieben Helmert-Parameter und zeigt das Ergebnis in den entsprechenden Feldern an.
- Sie können die sieben Parameter als Textdatei speichern; tippen Sie dazu auf **Ausgabe in Txt-Datei** und geben Sie den Dateinamen ein.

Auf der Ashtech-Website steht eine Geoid-Bibliothek zur Verfügung. Sobald Sie ein Geoid heruntergeladen haben, müssen Sie es mit dem Hilfsprogramm "Extract" (ebenfalls auf der Webseite zu finden) in eine GSF-Datei umwandeln. Diese Datei kann in FAST Survey verwendet werden. Die umgewandelte Datei kann anschließend mit ActiveSync auf das Datenerfassungsgerät übertragen werden.

Dieser Vorgang wird unten genauer erklärt. Beachten Sie, dass Sie mit dem Hilfsprogramm "Extract" die geografische Ausdehnung des Geoids vor der Übertragung zum Datenerfassungsgerät einschränken können.

#### Übertragen eines Geoids auf Ihren Computer

- Rufen Sie am B
  ürocomputer die folgende Webseite auf: <u>http://resources.ashtech.com/GEOIDS</u>,
- Wählen Sie das gewünschte Geoid durch Anklicken der Verknüpfung. Sie werden aufgefordert, die Datei Install\_<Geoid-Name>.exe auf Ihrem Computer zu speichern.

#### Verwenden einer Geoiddatei in der Transformation

- Klicken Sie auf **Save File** (Datei speicher) und warten Sie, bis die Übertragung abgeschlossen ist.
- Führen Sie die Datei Install\_<Geoid-Name>.exe auf Ihrem Computer aus. Befolgen Sie zum Abschließen der Installation die Anleitungen auf dem Bildschirm.
   Falls Ihr Datenerfassungsgerät über ActiveSync mit dem Computer verbunden ist, werden Anleitungen zum Installieren der Geoiddatei auf dem Empfänger angezeigt (Zielverzeichnis \Program Files\Geoids Data\). Tippen Sie auf "Nein".

#### Installieren des Hilfsprogramms "Extract" auf Ihrem Computer

- Rufen Sie erneut die Webseite auf: <u>http://</u> resources.ashtech.com/GEOIDS,
- Klicken Sie im Menü links unten auf Extract Tool.
- Klicken Sie erneut auf die Verknüpfung Extract Tool (dieses Mal ganz unten auf der Seite). Sie werden aufgefordert, die Datei *Install\_Geoids.exe* auf Ihrem Computer zu speichern.
- Klicken Sie auf **Save File** (Datei speicher) und warten Sie, bis die Übertragung abgeschlossen ist.
- Führen Sie die Datei *Install\_Geoids.exe* auf Ihrem Computer aus. Befolgen Sie zum Abschließen der Installation die Anleitungen auf dem Bildschirm. Klicken Sie abschließend auf **Close** (Schließen).

#### Vorbereiten des Geoids für FAST Survey

- Wählen Sie Startmenü>Alle Programme>Ashtech> Geoids.
- Wählen Sie File>Open. Das Programm zeigt den Ordner mit dem heruntergeladenen Geoid an.
- Markieren Sie das Geoid und klicken Sie auf Öffnen.
- Wählen Sie File>Save und dort als neues Format die Option "GSF-Datei (\*.gsf)". Geben Sie einen Namen für die Datei ein und klicken Sie auf Save. Ohne weitere Auswahl wird die GSF-Datei im selben Ordner wie die heruntergeladene Geoiddatei gespeichert.
- Kopieren Sie die GSF-Datei mit Microsoft ActiveSync in den Ordner ... \FAST Survey\Data\ auf dem Empfänger.

#### Auswählen eines Geoids für die Transformation in FAST Survey

Schritte in FAST Survey:

- Tippen Sie im Menü Geräte auf die Schaltfläche Lokale Anpassung.
- Tippen Sie auf das Register GPS.
- Tippen Sie auf die Schaltfläche **Geoid Datei**. Der Ordner "\MyDevice\FAST Survey\Data\" wird geöffnet. Wählen Sie hier die soeben übertragene Geoiddatei.
- Markieren Sie die Datei und tippen Sie auf Z. Der Name der Geoiddatei wird unter der Schaltfläche **Geoiddatei** angezeigt. Ab jetzt wird das Geoid in der Transformation für die Umrechnung von Höhen verwendet.

#### Deaktivieren einer verwendeten Geoiddatei

Schritte in FAST Survey:

- Tippen Sie im Menü Geräte auf die Schaltfläche Lokale Anpassung.
- Tippen Sie auf das Register GPS.
- Tippen Sie auf die Schaltfläche **Geoi Ddatei**. Der Ordner "\MyDevice\FAST Survey\Data\" wird geöffnet.
- Markieren Sie die Datei des momentan verwendeten Geoids.
- Tippen Sie auf X. Der Name der Geoiddatei wird nicht länger unter der Schaltfläche Geoid Datei angezeigt und das Geoid wird in FAST Survey nicht mehr verwendet.

## Aufzeichnen von Rohdaten im statischen oder kinematischen Modus

| <mark>岸</mark> Einrichtung Ashtech<br>🧲 |
|-----------------------------------------|
| Datei: Keine                            |
| Start Datei                             |
| Neue Aufn. anhängen                     |
| Datei schliessen                        |
| Datei Manager                           |
| Aufzeichnung weiter                     |
| Aufzeichnung unterbr.                   |
| Freier Empfängerspeicher:<br>98008 KB   |

| 💛 Neue Datei anlegen 🔽 🗙                         |
|--------------------------------------------------|
|                                                  |
| Elev Mask: Change Ant.<br>Antennenhöhe: 2.0000 m |
| Storage Location: Intern. Speich. 💌              |
| Intervall 1.00 seconds 💌                         |

Sie können in FAST Survey Rohdaten im statischen und kinematischen Modus aufzeichnen.

Im kinematischen Stop-and-Go-Modus können Sie mehrere Punkte besetzen und Anfang sowie Ende der statischen Beobachtungen dieser Punkte markieren. Diese Ereignisse werden in die Rohdatendatei geschrieben. Beim Auswerten der Rohdatendatei in GNSS Solutions müssen Sie festlegen, dass es sich um eine kinematische Messung handelt.

- 1. Tippen Sie auf das Register Verm und dort auf Rohdaten speichern.
- 2. Tippen Sie auf **Start Datei**. Die aktuellen Einstellungen werden angezeigt.
- 3. Sie können die Einstellungen ändern oder beibehalten:
  - Elev Mask (Höhenmaske): Elevationsmaske in Grad (Vorgabe: 5 Grad)
  - Antennenhöhe: Aktuell eingestellte Antennenhöhe in der gewählten Einheit. Über die Schaltfläche Change Ant. (Ant. wechseln) können Sie einen anderen Wert eingeben. Markieren Sie zuerst die Messart (Vertikal oder Schräg) und geben Sie dann den gemessenen Wert ein.
  - Wählen Sie das Speichermedium, auf dem die Datei abgelegt werden soll.
  - **Intervall**: Aufzeichnungsintervall für die Rohdaten (in Sekunden).

<Punktname> ist der im Feld **Orts Name** zuletzt eingegebene Name.

| Neuen Punkt mar                                                   | *k. 🔽 🗙                                    |
|-------------------------------------------------------------------|--------------------------------------------|
| Freier Empfängerspeic                                             | ther : 97948 KB                            |
| Orts Name:<br>Orts Attr.:<br>Antennenhöhe:<br>Ant                 | 1400<br>Pk12<br>2.0000 m<br>tenne Wechselr |
| Intervall (in Sekunder<br>Erfassung stoppen:<br>O Manuell () nach | 1.0000<br>10. Minuten                      |

- 5. Über **Neue Aufn. anhängen** fügen Sie den Namen des vermessenen Objekts (Punkt oder Linie) in die Rohdatendatei ein:
  - Orts Name: Geben Sie eine vierstellige Bezeichnung ein, damit der gesamte Name (und nicht nur der erste Teil) in der Rohdatendatei enthalten ist. In GNSS Solutions sind auch längere Punktnamen zulässig. Geben Sie für statische Beobachtungen (Basis oder Rover) den Namen des Punktes ein, an dem die Daten aufgezeichnet wurden.

Geben Sie für Stop-and-Go-Beobachtungen an jedem neuen Punkt einen neuen Namen ein. Der Zeitpunkt der Eingabe wird später als Beginn der statischen Besetzung gewertet. Das Ende der statischen Besetzung legen Sie über den Parameter **Erfassung stoppen** fest.

Geben Sie für eine kontinuierlich kinematische Messung den Namen der gemessenen Linie ein.

• Orts Attr.: Geben Sie, sofern gewünscht, eine optionale Beschreibung des Punktes ein.

[Antennenhöhe und Rohdatenaufzeichnungsintervall werden hier ebenfalls angezeigt. Sie können bei Bedarf Änderungen vornehmen.]

• Aufz. stoppen: Dieser Parameter legt das Ende der statischen Messung auf dem angegebenen Punktnamen fest; dabei läuft die Rohdatenaufzeichnung weiter.

Sie können manuell bestimmen, wann die Messung endet. Wählen Sie dazu **Manuell**. Bei Wahl von **nach** endet die Messung automatisch nach der einzugebenden Anzahl von Minuten.

Übliche statische Beobachtungszeiten für eine Basis sind ein Tag, für einen Rover einige Minuten oder Stunden.

Typische Stop-and-Go-Dauern reichen pro Punkt von einigen Sekunden bis hin zu mehreren Minuten.

Für die kontinuierlich kinematisch Messung sollten Sie Manuell wählen, da Sie im Vorfeld nicht wissen, wie lange Sie bis zum Ende des Linienobjekts benötigen.

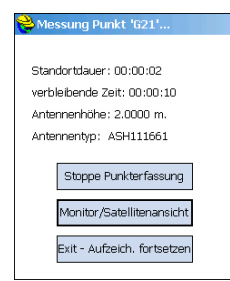

- 6. Tippen Sie auf ∠. Ein neuer Dialog mit allen getätigten Einstellungen wird angezeigt.
  - **Dauer Ort**: Hier wird die bereits verstrichene Beobachtungsdauer auf dem Punkt angezeigt.
  - Verbleibende Zeit wird nur bei Wahl von Nach (x Minuten) angezeigt.
  - Info zu den Antennenparametern (Höhe und Messart)
  - Stoppe Punkterfassung: Tippen Sie auf diese Schaltfläche, um die Messung auf dem Punkt zu beenden (falls Manuell gewählt war). Bei Wahl von nach (x Minuten) können Sie die Messung über diese Schaltfläche vorzeitig beenden.
  - Schaltfläche Monitor/Satelliten Ansicht: Hier können Sie prüfen, ob der GNSS-Empfang gut ist (genügend Satelliten, niedrige DOP-Werte). Die RTK-Anzeigen können Sie komplett ignorieren. Bei kurzen statischen Beobachtungsdauern ist diese Anzeige nicht immer aussagekräftig.
  - Schaltfläche Exit Erfassung fortsetzen: Über diese Schaltfläche können Sie das Anhängen eines Punktes abbrechen und mit der Rohdatenaufzeichnung fortfahren.
- Sie müssen einen manuellen Abbruch bestätigen. Die Meldung "Datenaufzeichnung für diesen Pkt beenden" erscheint. Im Automatikmodus wird diese Meldung sofort angezeigt.
- 8. Tippen Sie auf **Ja**, um das Mitteilungsfenster zu schließen. Sie kehren zum Ausgangsbildschirm zurück; die Rohdaten werden weiterhin aufgezeichnet.
- Tippen Sie auf die Schaltfläche Datei schließen, um die Datenaufzeichnung zu beenden und die Rohdatendatei zu schließen.
- 10.Tippen Sie auf **Datei Manager**. Die letzte Datei der Liste sollte die soeben geschlossene Datei sein.

Sie können die Funktion **Rohdaten speichern** verlassen und doch weiter Rohdaten in FAST Survey aufzeichnen. In diesem Fall müssen Sie bestätigen, dass die Rohdatendatei nicht geschlossen werden soll.

Wenn Sie die Funktion Rohdaten speichern erneut wählen, müssen Sie festlegen, was mit der momentan aktiven Rohdatendatei geschehen soll.

## Löschen von Rohdatendateien

| 💝 Dateien im Empfänger:<br>🗲        |          |                          |  |
|-------------------------------------|----------|--------------------------|--|
| Name                                | Größe    | Geändert                 |  |
| 8061<br>8061                        | 14<br>36 | 11/2 15:37<br>11/4 16:01 |  |
|                                     |          |                          |  |
| Storage Location: Intern. Speich. 💌 |          |                          |  |
| Freier                              | speicher | .: 98012 KB              |  |
| 2 files                             |          |                          |  |
| Là                                  | ischen   | .ösche alle Dateier      |  |

Mit FAST Survey können Sie Rohdatendateien aus dem internen Speicher des ProMark 500 löschen.

- 1. Tippen Sie auf das Register Verm und dort auf Rohdaten speichern.
- 2. Tippen Sie auf **Datei Manager**. Auf dem Bildschirm werden folgende Parameter angezeigt:
  - Liste der Rohdatendateinamen
  - Ausgewähltes Speichermedium
  - Freier Speicherplatz
  - Anzahl der momentan im Speicher befindlichen Rohdatendateien
- 3. Wählen Sie, falls noch nicht getan, **Intern. Speich.** (Interner Speicher), um die Dateien im internen Speicher anzuzeigen.
- 4. Um nur eine Datei zu löschen, markieren Sie deren Namen in der Liste und tippen auf Löschen. Um alle Dateien zu löschen, tippen Sie auf Lösche alle Dateien.
  WICHTIG! Während der Empfänger Rohdaten aufzeichnet, kann die entsprechende Datei nicht gelöscht werden. Die Datei ist schreibgeschützt, bis sie geschlossen wird.

Mit FAST Survey können Sie alle Einstellungen für Basis und Rover in eine Datei sichern.

Das ist besonders hilfreich, wenn Sie häufig zwischen Konfigurationen wechseln. Sie können die benötigte Konfiguration dann durch Wiederherstellen der Einstellungen aus der Datei in FAST Survey an den Empfänger übertragen.

Die folgende Tabelle fasst die Parameter aus der Konfigurationsdatei zusammen:

| Parameter                                                                     | Basis | Rover |
|-------------------------------------------------------------------------------|-------|-------|
| Gerätehersteller                                                              | •     | •     |
| Gerätebezeichnung                                                             | •     | •     |
| Kommunikationstyp (Bluetooth)                                                 | •     | •     |
| Messverfahren für Antennenhöhe und Wert                                       | •     | •     |
| Elevationsmaske                                                               | •     | •     |
| Lösen der Mehrdeutigkeiten                                                    |       | •     |
| SBAS verwenden                                                                | •     | •     |
| Glonass verwenden                                                             | •     | •     |
| Galileo verwenden                                                             | •     | •     |
| Virtuelle Antenne verwenden                                                   | •     | •     |
| NMEA-Ausgabe                                                                  | •     | •     |
| Vektoren in Rohdaten speichern                                                |       | •     |
| In der RTK-Datenverbindung und den Geräteeinstel-<br>lungen verwendetes Gerät | •     | •     |

Für Netzverbindungen enthält die Datei auch die Verbindungsparameter und – bei Ntrip – die zuletzt in der Source-Table gewählte Referenzstation. Besonders hierbei können Sie den Systemstart beschleunigen, wenn Sie die Konfiguration zuvor gesichert haben.

FAST Survey verwaltet die Basis- und Roverkonfigurationen getrennt nach Projektdateien. Alle gespeicherten Konfigurationen können praktisch in allen neuen Projekten

und auch bestehenden Projekten verwendet werden, sofern die verwendete Hardware den Angaben in der Konfigurationsdatei entspricht.

Die in der Folge beschriebenen Verfahren gelten sowohl für Basis- als auch für Roverempfänger.

## Sichern einer Konfiguration

- Tippen Sie auf **Ausrüstung** und dann im Falle einer Basisstation auf **GPS-Basis**, im Falle eines Rovers auf **GPS-Rover**.
- Geben Sie alle Parameter für die Ausrüstung auf den vier Registern dieses Fensters ein.
- Bevor Sie die Konfiguration mit Z auf den Empfänger übertragen, müssen Sie erneut das Register Aktuell aufrufen.
- Tippen Sie dort unten im Fenster auf **Speichern** und geben Sie einen Namen für die Konfiguration ein (z. B. "Funk" oder "Ntrip").

Verwenden einer gesicherten Konfiguration als aktuelle Konfiguration

- Tippen Sie auf **Ausrüstung** und dann im Falle einer Basisstation auf **GPS-Basis**, im Falle eines Rovers auf **GPS-Rover**.
- Markieren Sie den Namen der gewünschten Konfiguration in der unteren Liste.
- Tippen Sie auf die Schaltfläche Laden.
- Bestätigen Sie Ihre Wahl mit **Ja**. Die Einstellungen aus der Konfigurationsdatei werden wiederhergestellt. Sie können die Einstellungen in den diversen Registern überprüfen.
- Übertragen Sie die Konfiguration mit Z an den Empfänger.

# Festlegen der Basisposition mit FAST Survey

Wählen Sie abhängig davon, was für einen Basisstandort Sie gewählt haben (bekannte/unbekannte Position), eine der Optionen **Bekannte Position** oder **Neue Position**.

Entscheiden Sie sich dann für eine der drei angebotenen Möglichkeiten.

## Bekannte Basisposition

| Basiskonfiguration           |  |  |
|------------------------------|--|--|
| Yon bekannter Position       |  |  |
| Letzter gemessener Punkt     |  |  |
| Lokale Koordinaten verwenden |  |  |
| aus Datei übernehmen         |  |  |
|                              |  |  |

| ·····                     |                                                                  |  |  |  |
|---------------------------|------------------------------------------------------------------|--|--|--|
| Wani                      | Verwendung                                                       |  |  |  |
| Letzer gemes-             | Verwenden Sie diese Option, wenn die Basis auf einem Punkt       |  |  |  |
| sener Punkt               | aufgestellt ist, den Sie bereits aufgemessen haben, und für den  |  |  |  |
|                           | geografische Breite, Länge und ellipsoidische Höhe im ge-        |  |  |  |
|                           | öffneten Projekt gespeichert sind. Wählen Sie den Punkt an-      |  |  |  |
|                           | schließend in der Punktliste oder grafisch in der Kartenansicht. |  |  |  |
| Lokale                    | Verwenden Sie diese Option, wenn die Basis auf einem Punkt       |  |  |  |
| Koordinaten ver-          | aufgestellt ist, dessen Koordinaten im Projektionssystem des     |  |  |  |
| wenden                    | aktuellen Projekts bekannt sind.                                 |  |  |  |
|                           | Sie können die örtlichen Koordinaten eingeben oder einen         |  |  |  |
|                           | Punkt mit diesem Koordinaten in der Punktliste des Projekts      |  |  |  |
|                           | auswählen. Anders als bei der ersten Option wird der Punkt       |  |  |  |
|                           | aus der Punktliste anhand seiner örtlichen Koordinaten           |  |  |  |
|                           | definiert (nicht in Form geografischer Werte).                   |  |  |  |
| aus Datei über-<br>nehmen | Verwenden Sie diese Option, wenn die geografischen               |  |  |  |
|                           | Koordinaten der Basisstation bereits früher in einer REF-Datei   |  |  |  |
|                           | abgelegt wurden. Wählen Sie anschließend diese Datei, um         |  |  |  |
|                           | die Position als Basisposition zu verwenden.                     |  |  |  |
|                           |                                                                  |  |  |  |

## Unbekannte Basisposition

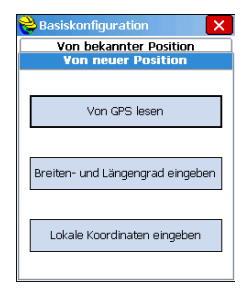

| Auswahl       | Verwendung                                                   |
|---------------|--------------------------------------------------------------|
| Von GPS lesen | Verwenden Sie diese Option, um die Basisposition in WGS84-   |
|               | Koordinaten mit dem Basisempfänger zu bestimmen.             |
|               | Die Koordinaten werden über eine Navigationslösung oder S-   |
|               | DGPS auf 1 bis 3 Meter genau ermittelt. Um die Positions-    |
|               | genauigkeit zu steigern, werden Sie in FAST Survey           |
|               | aufgefordert, mehrere Messungen vorzunehmen (zum Bei-        |
|               | spiel 10 Messungen oder x Messungen über einen bestimmten    |
|               | Zeitraum). Diese Werte werden anschließend gemittelt, um die |
|               | Genauigkeit der Basisposition zu steigern.                   |

| Auswahl                                | Verwendung                                                                                                    |
|----------------------------------------|----------------------------------------------------------------------------------------------------|
| Breiten- und<br>Längengrad<br>eingeben | Verwenden Sie diese Option, wenn Sie die geografische Brei-<br>te, Länge und ellipsoidische Höhe der Basisposition eingeben<br>möchten.                                                                                                 |
|                                        | Geben Sie die Koordinatenwerte im Format "dd.mmssss" (für<br>Breite und Länge) ein.                                                                                                    |
| Lokale<br>Koordinaten<br>eingeben      | Verwenden Sie diese Option, um beliebige Koordinaten der<br>Basisstation im Projektionssystem des Projekts einzugeben.<br>Sie können die Werte direkt eingeben oder von einem Punkt in<br>der Punktliste oder Kartenansicht übernehmen. |

# Index

#### Numerics 3G 26

**A** Abstandsmodus 35 Abstecken von Punkten 31 Absteckung 31 ActiveSync 3, 31, 36 ADVNULLANTENNA 9, 16, 23 Anbieter 20, 25 Änderungscode 5 Antennenhöhe 9, 16, 22 ATOM 43 Aufz. fortsetzen 45 Aufzeichnen von Rohdaten 43 Auto nach Intervall 35 Automatisch wählen 20, 26 Azimutbezug 6

## В

Band 19, 25 Basisposition 49 Baud in der Luft 24 Bluetooth 7, 13, 14, 15

# C

CRD-Dateien 6 CSD 10, 24

## D

Datei nach Konfig. senden 16 Datei schließen 45 Datei starten 43 Datenverbindung (Basis) 17 Datenverbindung (Rover) 10, 23 Dauer Ort 45 DGM 1 DSNP 24 DSNP (Protokoll) 18 dWähl-Modus 26

#### Ε

Elevationsmaske 9, 16, 22, 47 Empfänger löschen 13 Empfänger suchen 13 Empfängernamen festlegen 13, 22 Empfängerparameter 15, 22 Empfänger-PIN festlegen 13 Energieverwaltung (interner Funkempfänger) 24 Energieverwaltung (Modem) 19, 25 **F** 

FAST Survey 5, 6 FEC (Forward Error Correction) 25

#### Float 9, 22 Funkempfänger (intern) 10, 23 **G** Galileo 16, 23 Genauigkeit 7 Geoid (deaktivieren) 42 Gerät 15, 21 GLONASS 16, 22, 23, 47 Glonass 9 GNSS Solutions 31, 36 GPS-Basis 14 GPS-Rohdaten aufzeichnen 43, 45, 46 GPS-Rover 14

## Η

Helmert 36, 40 Hersteller 8, 15, 21 Horizontale Kontrolle 38

#### ∎ Ir

Installieren (FAST Survey) 3 Instr 15, 22 IP-Adresse 11

#### ĸ

Kanal 24 Kennwort 11 Kleinpunktberechnung 1 Konfidenzniveau 9, 22 Kontinuierlich kinematisch 44

#### L

Lokalisierung *36*, Löschen von Dateien Lösen der Mehrdeutigkeiten *9*, *22*, **M** 

Messung (Anzahl) 34 Mobile-Gerätecenter 3 Modell (Ausrüstung) 8, 15, 21 Monitor/Satelliten-Ansicht 45

#### Ν

Neue Site anhängen 44 NMEA 10, 23 NMEA-Ausgang 16

#### 0

0-Dateien 36 P

#### Ρ

Pin 20, 26 Positionen an externes Gerät übertragen 31 Positionen von externem Gerät übertragen 36 Projektion 6 Protokoll 24 Punktattr. 44 Punktname 43 Punktprotokollierung beenden (manuell, nach x Minuten) 45

#### R

Register "Ausrüstung" 8, 15, 21 Register "Komm" 14, 21 Registrieren von FAST Survey 5 Reihenfolge Koordinatenanzeige 7 RTDS-Software 17 RW5-Dateien 36

## S

SBAS 9, 16, 22, 23, 47 Schaltfläche "Konfigurieren" 15, 22 Schräghöhe 16 Scrambling (Zerhacker) 25 Speichern (Basis-/Roverkonfiguration) 47 Speichern von Punkten 34 Squelch 24 Stop & Go 43 Strecke 6 **T** Telefonnummer 11 Trasse 2 **V** Vektoren 22

Vektoren 22 Vektoren speichern 22 Verbleibende Zeit 45 Vertikal 9, 22 Vertikale Kontrolle 38 Virtuelle Antenne 9, 16, 22, 23

#### W

Wähl-Modus 20 Wiederherstellen (Basis-/ Roverkonfiguration) 47 Winkel 6 Winkeleingabe und -anzeige 7 Z

Zeitmodus 35

# Kurzanleitung

#### **Contact Information:**

Spectra Precision Division 10355 Westmoor Drive, Suite #100 Westminster, CO 80021, USA www.spectraprecision.com Ashtech S.A.S. Rue Thomas Edison ZAC de la Fleuriaye, BP 60433 44474 Carquefou Cedex, FRANCE www.ashtech.com

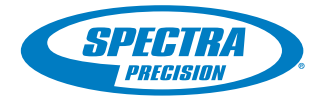

©2011 Trimble Navigation Limited. All rights reserved. Spectra Precision is a Division of Trimble Navigation Limited. Spectra Precision and the Spectra Precision logo are trademarks of Trimble Navigation Limited or its subsidiaries. Ashtech is a trademark of Ashtech S.A.S. or its subsidiaries. P/N 631654-03C